# **TexMedConnect User Guide** for Managed Care Organization (MCO) Long-Term Services and Supports (LTSS) Providers

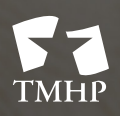

TEXAS MEDICAID & HEALTHCARE PARTNERSHIP A STATE MEDICAID CONTRACTOR

v2020\_0825

## Contents

| Overview                              |
|---------------------------------------|
| Requirements                          |
| Getting Support                       |
| Technical Support                     |
| Claims Support                        |
| Accessing TexMedConnect               |
| Navigation Panel                      |
| Eligibility                           |
| Eligibility Verification (EV)         |
| Client Group List                     |
| EV Batch History                      |
| Filing a Claim                        |
| Claims Entry                          |
| Professional Claim                    |
| Patient Tab                           |
| Provider Tab                          |
| Claim Tab                             |
| Diagnosis Tab                         |
| Details Tab                           |
| Other-Insurance/Submit Claim Tab      |
| Institutional Outpatient Claim        |
| Patient Tab                           |
| Provider Tab                          |
| Claim Tab                             |
| Diagnosis Tab                         |
| Details Tab                           |
| Other-Insurance/Submit Claim Tab      |
| Saving a Claim                        |
| Saving as a Draft                     |
| Viewing Draft Claims                  |
| Saving Individual Claims as Templates |
| Viewing Individual Templates          |

| A | ppeals                    |
|---|---------------------------|
| C | laim Status Inquiry (CSI) |
|   | Batch History             |
|   | Pending Batch             |
|   | Saving as Batch           |

### **Overview**

TexMedConnect is a free, online claims submission application provided by Texas Medicaid & Healthcare Partnership (TMHP). Managed care organization (MCO) Long-term Services and Supports (LTSS) providers can use TexMedConnect to submit claims, perform Claim Status Inquiries (CSI), and submit appeals.

An MCO LTSS provider is any provider who provides LTSS services under a specific National Provider Identifier (NPI) and taxonomy combination and submits claims through Medicaid Managed Care. An MCO LTSS provider will have to enroll through this process when the NPI combination they bill LTSS services does not have an active, associated Texas Provider Identifier (TPI) through TMHP or an Atypical Provider Identifier (API) through this process.

TexMedConnect:

- Delivers an integrated, web-based application.
- Provides a stable and secure environment for claims submission.
- Is accessible from any computer with Internet access.

TexMedConnect for MCO LTSS providers supports Institutional Outpatient claims (837I) and Professional claims (837P) for Health Insurance Portability and Accountability Act (HIPAA) - compliant transactions. Institutional Outpatient claims are used for services rendered in a hospital. Professional claims are used for services rendered by an individual provider.

Basic knowledge of browsing the web and using other web-based applications is helpful when using TexMedConnect.

# Requirements

TexMedConnect is a web-based application and requires Internet capabilities as follows:

- Internet service provider (ISP)
- Internet browser Microsoft® Internet Explorer® (version 11.0 and later)
- Google Chrome® (version 48 and later)

A broadband connection is recommended but not required.

### **Getting Support**

This section explains whom at TMHP to contact for assistance with technical issues and claims questions.

### **Technical Support**

Contact the TMHP Electronic Data Interchange (EDI) Help Desk at 888-863-3638, Option 4, for MCO LTSS provider's technical issues. The TMHP EDI Help Desk provides technical assistance with troubleshooting TexMedConnect and TMHP EDI Gateway system issues.

Contact your system administrator for assistance with modem, hardware, Internet connectivity, or phone line issues.

### **Claims Support**

Call the TMHP Contact Center at 800-925-9126 with questions about MCO LTSS electronic claims.

# Accessing TexMedConnect

Access TexMedConnect through the TMHP website. To use TexMedConnect, you must already have an account on the TMHP website. If you do not have an account, set one up using the information provided in the <u>TMHP Website Security Provider Training Manual</u>.

Once you have an account for the TMHP website:

1) Access the TMHP website at tmhp.com.

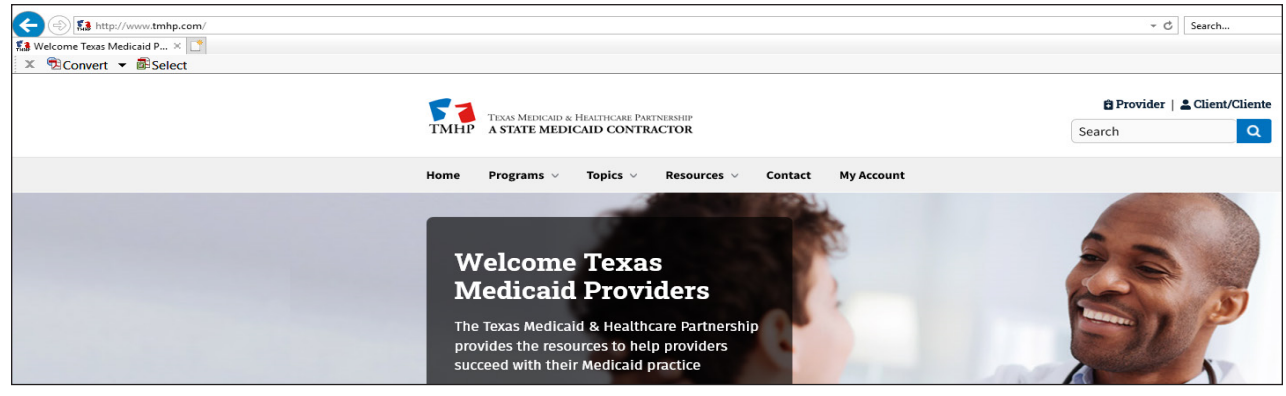

2) Click TexMedConnect. Enter your user name and password.

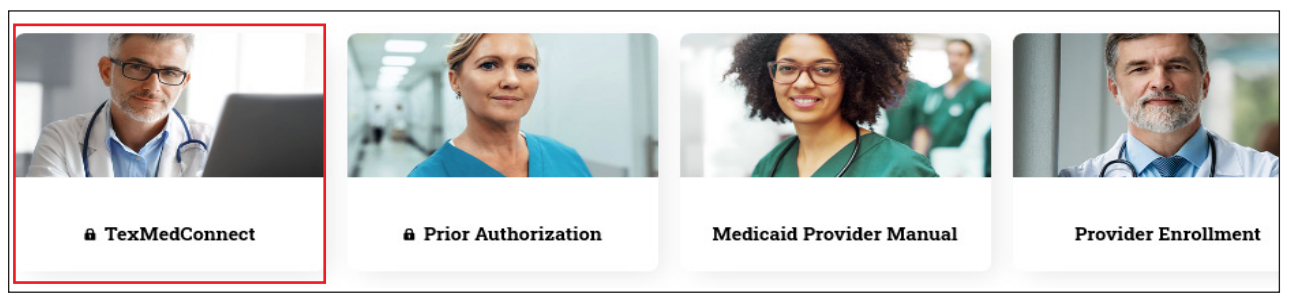

3) The My Account page will open to display website features you have access to. Click **TexMedConnect**.

| тинр              |                                                                          |                                                                                                    |
|-------------------|--------------------------------------------------------------------------|----------------------------------------------------------------------------------------------------|
| Navigation        |                                                                          |                                                                                                    |
| <u>My Account</u> | Welcome to My Account. This sect<br>Click the appropriate link for acces | ion allows a user to perform various maintenance activities for their TMHP account.<br>ss to the maintenance options. |
|                   | LTSS Online Portal                                                       | Electronic Visit Verification (EVV) Portal                                                                            |
|                   | rexmedConnect                                                            | EVV Search<br>EVV Reports                                                                                             |
|                   | - Manago Drovidor Accounte                                               |                                                                                                    |

### **Navigation Panel**

All of the available menu options for MCO LTSS providers are located under Acute Care in the left navigation panel. A user's access privilege determines which options appear. You can select the activity you would like to perform from the navigation panel.

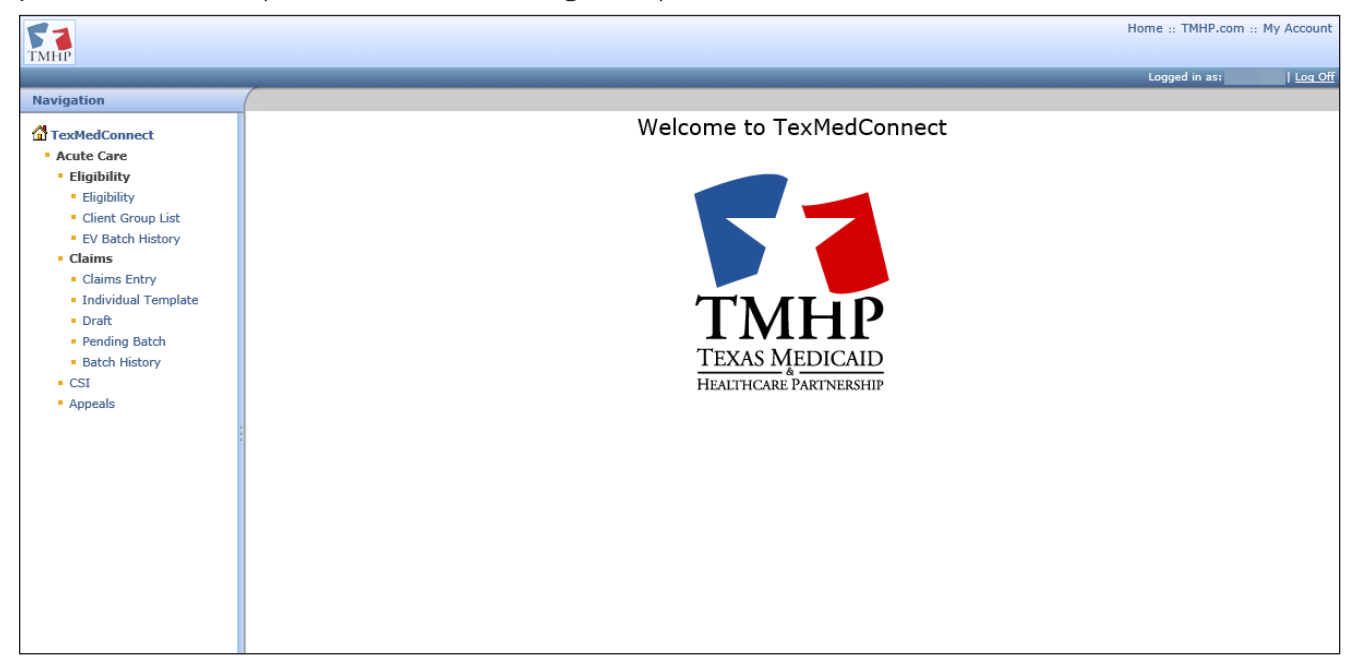

# Eligibility

You have the ability to verify a client's eligibility, create a list of clients for whom you would like to verify eligibility, and create eligibility batch reports by NPI or API.

### **Eligibility Verification (EV)**

To verify a client's eligibility, follow these steps:

1) Select **Eligibility** from the navigation panel.

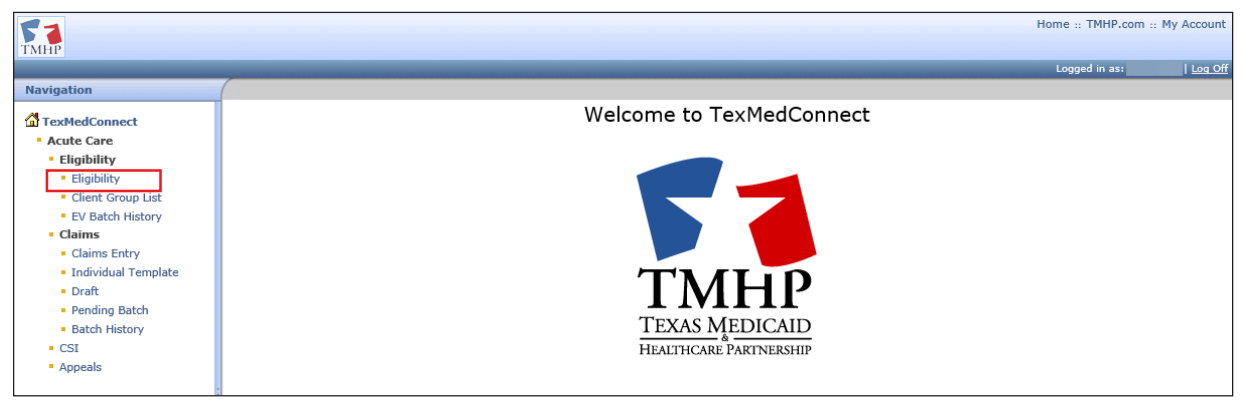

2) Use the Provider NPI/API drop-down list to select an NPI or API.

| Eligibility Verification                                                                        |  |                                          |  |  |
|-------------------------------------------------------------------------------------------------|--|------------------------------------------|--|--|
| Please enter the required information and click "Submit" to view the eligibility of the client. |  |                                          |  |  |
| Provider NPI/API: •                                                                             |  | Select a Provider NPI/API                |  |  |
| Eligibility From Date: •<br>Eligibility Through Date: •                                         |  | Format: mm/dd/yyyy<br>Format: mm/dd/yyyy |  |  |

3) Enter an Eligibility From Date and Eligibility Through Date manually, or use the calendar icon.

| Eligibility Verification                                                                        |          |                                          |  |  |
|-------------------------------------------------------------------------------------------------|----------|------------------------------------------|--|--|
| Please enter the required information and click "Submit" to view the eligibility of the client. |          |                                          |  |  |
| Provider NPI/API: •                                                                             | <b>v</b> | Select a Provider NPI/API                |  |  |
| Eligibility From Date: •<br>Eligibility Through Date: •                                         |          | Format: mm/dd/yyyy<br>Format: mm/dd/yyyy |  |  |

4) You must also enter information in the Medicaid/CSHCN ID field or Social Security Number field and either the Date of Birth, Last Name, or First Name fields. Click **Submit**.

| Please enter one of the followingMedicaid/CSHCN ID and Date of Birth         valid field combinations:       or Medicaid/CSHCN ID and Last Name         or Medicaid/CSHCN ID and Social Security Number       or Social Security Number and Last Name         or Social Security Number and Date of Birth       or Social Security Number and Date of Birth         or Date of Birth and Last Name       or Social Security Number and Date of Birth |                                                                                           |  |  |
|----------------------------------------------------------------------------------------------------|-------------------------------------------------------------------------------------------|--|--|
| Medicaid/CSHCN ID:<br>Social Security Number:<br>Date of Birth:<br>Last Name:<br>First Name:                                                                                                    | Format: 123456789           Format: 123-45-6789 or 123456789           Format: nm/dd/yyyy |  |  |
|                                                                                                    | Submit                                                                                    |  |  |

5) Eligibility verification results appear. Click the PDF icon in the top right corner of the Eligibility Verification Results page to view and print results.

|                                         |                     |                   |                          |                           |            |                     | Print Options :: | 7 |
|-----------------------------------------|---------------------|-------------------|--------------------------|---------------------------|------------|---------------------|------------------|---|
| Eligibility V                           | erification Res     | ults              |                          |                           |            |                     |                  | ~ |
| New Lookup                              | Return with Search  | Criteria          |                          |                           |            |                     |                  |   |
|                                         |                     |                   |                          |                           |            |                     |                  |   |
|                                         |                     |                   |                          |                           |            |                     |                  |   |
| Patient Inform                          | ation               |                   |                          | Inquiry Information       | on         |                     |                  |   |
| Client No./Train                        | ee SSN              |                   |                          | NPI/API                   |            |                     |                  |   |
| DOB<br>Gondor                           | F                   |                   |                          | Eligibility From          | 9/1/2019   |                     |                  |   |
| SSN                                     |                     |                   |                          | Medicaid / Client No      | ).         |                     |                  |   |
| Name                                    | Contrast of Manager |                   |                          | Social Security Nun       | nber       |                     |                  |   |
| Address                                 | Garza               |                   |                          | Date of Birth             |            |                     |                  |   |
| Medicare No.                            | P1000000000         |                   |                          | First Name                |            |                     |                  |   |
| Base Plan                               | INDIV OUTS          |                   |                          |                           |            |                     |                  |   |
|                                         |                     |                   |                          |                           |            |                     |                  |   |
| Eligibility Segn                        | Medical Coverage    | Program Type      | Program                  | Benefit Plan              | Spe        | nd-down Indicator   |                  |   |
| EFF: 1/1/2012 TRM:                      | R - REGULAR         | 54 - MQMB (SSI, R | ECIPIENT) 100 - MEDICAID | 140 - MCAID QUAL MEDICARE | BENE Q - N | QMB - CATEGORY 01,  |                  |   |
| 11/22/2011                              |                     |                   |                          |                           | DUAI       | LY ELIGIBLE FOR MAO |                  |   |
|                                         |                     |                   |                          |                           | AND        | QMB                 |                  |   |
|                                         |                     |                   |                          |                           |            |                     |                  |   |
| Medicare Segm                           | ents                |                   |                          |                           |            |                     |                  |   |
| Segment Dates                           | Medicare Type Cont  | ract Number Plan  | ID Contract N            | umber Link                |            |                     |                  |   |
| 7/31/2020 ADD :                         | <u>^</u>            |                   |                          |                           |            |                     |                  |   |
| EFF: 4/1/1992 TRM :                     | В                   |                   |                          |                           |            |                     |                  |   |
| 4/20/1992                               |                     |                   |                          |                           |            |                     |                  |   |
|                                         |                     |                   |                          |                           |            |                     |                  |   |
| Lock-In                                 |                     |                   |                          |                           |            |                     |                  |   |
| Segments                                | forward .           |                   |                          |                           |            |                     |                  |   |
| NO LOCK-IN Segments                     | ound                |                   |                          |                           |            |                     |                  |   |
|                                         |                     |                   |                          |                           |            |                     |                  |   |
| TPR Segments                            |                     |                   |                          |                           |            |                     |                  |   |
| No TPR Segments four                    | id                  |                   |                          |                           |            |                     |                  |   |
|                                         |                     |                   |                          |                           |            |                     |                  |   |
| TPL Segments                            |                     |                   |                          |                           |            |                     |                  |   |
| No TPL Segments four                    | d                   |                   |                          |                           |            |                     |                  |   |
|                                         |                     |                   |                          |                           |            |                     |                  |   |
| Managed Care                            | Segments            |                   |                          |                           |            |                     |                  |   |
| Segment Dates                           | Organization        | Plan Code I       | Line Of Business         | Name Pho                  | ne         |                     |                  |   |
| EFF : 9/1/2013 TRM :<br>7/31/2020 ADD : | LINE R. MAL         | 5B 5              | STAR+PLUS                |                           |            |                     |                  |   |
| 7/23/2013                               |                     |                   |                          |                           |            |                     |                  |   |
|                                         |                     |                   |                          |                           |            |                     |                  |   |
| Limits Segment                          | s                   |                   |                          |                           |            |                     |                  |   |
| Dental                                  | Hearing Aid         | Eye Exam          | Eye Glasses              | Medical                   |            |                     |                  |   |
|                                         |                     | 4/26/1990         | 1/16/2012                |                           |            |                     |                  | * |

6) Click **New Lookup** to return to the Eligibility Verification screen. Click **Return with Search Criteria** to return to the Eligibility Verification screen with the last search criteria in the fields.

| Eligibility Verification Results       |                     |             |  |  |  |
|----------------------------------------|---------------------|-------------|--|--|--|
| New Lookup Return with Search Criteria |                     |             |  |  |  |
|                                        |                     |             |  |  |  |
| Dationt Information                    | Inquiry Informat    | stion       |  |  |  |
| Client No. /Trainee SSN                | NDT/ADT             |             |  |  |  |
| DOB                                    | Eligibility From    | 9/1/2019    |  |  |  |
| Gondor F                               | Eliaibility Through | b 9/30/2019 |  |  |  |

### **Client Group List**

The client group list allows you to create a list of clients for whom you would like to verify eligibility. You can create up to 100 groups for each NPI or API. Each client group can contain up to 250 clients.

To verify eligibility through the client group list, follow these steps:

1) Select **Client Group List** from the navigation panel.

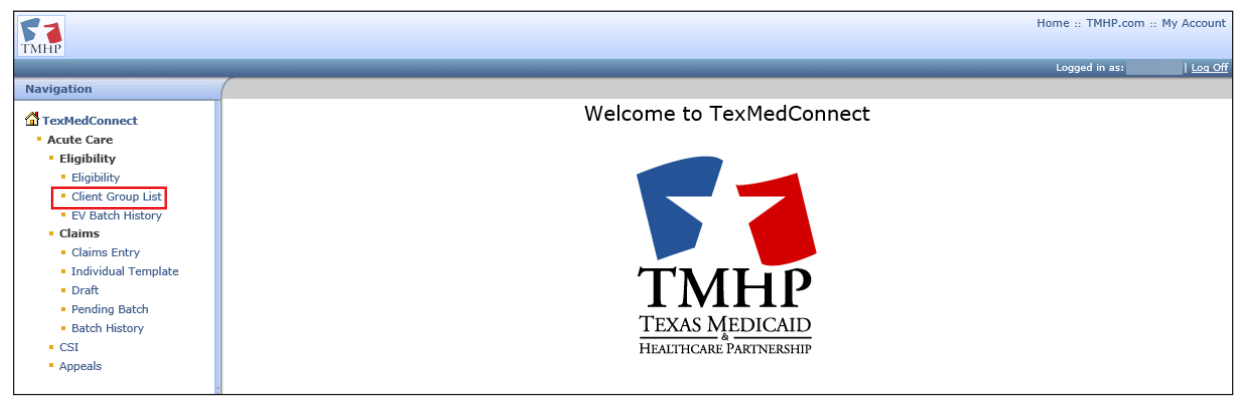

2) Select the NPI or API on the EV Client Group List screen. Click **Continue**.

| EV    | EV Client Group List            |           |         |       |              |  |  |  |
|-------|---------------------------------|-----------|---------|-------|--------------|--|--|--|
| Sele  | Select NPI/API and related data |           |         |       |              |  |  |  |
|       | NPI                             | Taxonomy  | Address | Zip   | Benefit Code |  |  |  |
| ۲     | -                               |           |         | 77642 | LTSS         |  |  |  |
| 0     |                                 |           |         | 77642 | LTSS         |  |  |  |
| 0     | -                               | 210704842 |         | 77642 | LTSS         |  |  |  |
| Conti | nue >>                          |           |         |       |              |  |  |  |

Click the name of the group to view the client list. Click <u>Delete</u> to remove an existing client group list.
 You can also type a group name and click **Add Group** to create a new client group list.

| Client Group List           |               |              |                   |               |  |
|-----------------------------|---------------|--------------|-------------------|---------------|--|
| NPI/API                     |               |              |                   |               |  |
| Add Group                   |               |              |                   |               |  |
| Name of the group           | User ID       | Created Date | Last Updated Date |               |  |
| TEST                        | and they said | 08/04/2020   | 08/04/2020        | Delete        |  |
| <u>TEST 4</u>               | 1017mg, 344   | 08/04/2020   | 08/04/2020        | Delete        |  |
| LTSS client Group Test 0805 | 1017mg. 344   | 08/05/2020   | 08/05/2020        | Delete        |  |
| New LTSS Group 2 0805       | 101710-348    | 08/05/2020   | 08/05/2020        | <u>Delete</u> |  |

d) To create a group, enter a Client number or social security number and date of birth, last name, or first name. Click **Lookup**. Then, click **Add to Group**.

| -                                                      |        |                                                                                                    |
|--------------------------------------------------------|--------|----------------------------------------------------------------------------------------------------|
|                                                        |        |                                                                                                    |
| Add Clien                                              | t      |                                                                                                    |
| Client #:<br>SSN:<br>DOB:<br>Last Name:<br>First Name: | Lookup | Lookup Criteria<br>Combination of Client # and DOB<br>or Client # and Last Name<br>or Client # and SSN<br>or SSN and Last Name<br>or SSN and DOB<br>or DOB and Last Name and First Name. |
| Go Back Add To                                         | Group  |                                                                                                    |

5) You can click **Add Client** to add more clients to the group.

| Client List        |  |
|--------------------|--|
| Go Back Add Client |  |
|                    |  |

6) Enter a date range in the From Date of Service and To Date of Service fields manually, or use the calendar icon. Click **Eligibility** to view the Eligibility Verification Results.

|                                                                                                    |                                                                                                    |                                         |         |                    | Print Option | ıs :: [ |
|----------------------------------------------------------------------------------------------------|----------------------------------------------------------------------------------------------------|-----------------------------------------|---------|--------------------|--------------|---------|
| Client List                                                                                                    |                                                                                                    |                                         |         |                    |              |         |
| Go Back Add Client                                                                                                    |                                                                                                    |                                         |         |                    |              |         |
| NPI/API                                                                                                    |                                                                                                    |                                         |         |                    |              |         |
| From Date of Service                                                                                                    | Format mm/dd/yyyy<br>Format mm/dd/yyyy                                                                                                    |                                         |         |                    |              |         |
| Select All First Name                                                                                                    | Last Name                                                                                                    | Client #                                | SSN     |                    |              |         |
| and the second second s | 100.000                                                                                                    | 0.0000.000                              | ***_**_ | Eligibility        | Delete       |         |
| - Manan                                                                                                    | HERE FOR THE PARTY OF THE PARTY OF THE PARTY | 100000000000000000000000000000000000000 | ***_**_ | <b>Eligibility</b> | Delete       |         |
| Submit EV Batch                                                                                                    |                                                                                                    |                                         |         |                    |              |         |

7) Eligibility verification results appear. Click the PDF icon in the top right corner of the Eligibility Verification results page to view and print results. Click **<u>Return to List</u>** to return to the Client List screen.

|                                                                |                               |                                |                                                    | Print Options :: 🗾 📩 |
|----------------------------------------------------------------|-------------------------------|--------------------------------|----------------------------------------------------|----------------------|
| Eligibility Verification Results                               |                               |                                |                                                    |                      |
|                                                                |                               |                                |                                                    |                      |
| Return to List                                                 |                               |                                |                                                    |                      |
|                                                                |                               |                                |                                                    |                      |
|                                                                |                               |                                |                                                    |                      |
| Patient Information                                            |                               | Inquiry Information            |                                                    |                      |
| Client No./Trainee SSN                                         |                               | NPI/API                        |                                                    |                      |
| DOB                                                            |                               | Eligibility From 9/1/2019      | 9                                                  |                      |
| Gender M                                                       |                               | Eligibility Through 9/30/20    | [9                                                 |                      |
| Name                                                           |                               | Social Security Number         |                                                    |                      |
| Address                                                        |                               | Date of Birth                  |                                                    |                      |
| County Dallas                                                  |                               | Last Name                      |                                                    |                      |
| Medicare No.                                                   |                               | First Name                     |                                                    |                      |
| Base Plan INDIV OUTS                                           |                               |                                |                                                    |                      |
|                                                                |                               |                                |                                                    |                      |
| Eligibility Segments                                           |                               |                                |                                                    |                      |
| Segment Dates Medical Coverage Program                         | ype Program                   | Benefit Plan                   | Spend-down Indicator                               |                      |
| EFF: 12/1/2011 TRM: R - REGULAR 54 - MQMB (S<br>7/31/2020 ADD: | SI, RECIPIENT) 100 - MEDICAID | 140 - MCAID QUAL MEDICARE BENE | Q - MQMB - CATEGORY 01,<br>03. OR 04 CLIENT WHO IS |                      |
| 10/25/2011                                                     |                               |                                | DUALLY ELIGIBLE FOR MAD                            |                      |
|                                                                |                               |                                | AND QUD                                            |                      |
|                                                                |                               |                                |                                                    |                      |
| Medicare Segments                                              |                               |                                |                                                    |                      |
| Segment Dates Medicare Type Contract Number                    | Plan ID Contract Number Li    | ink                            |                                                    |                      |
| EFF : 5/1/2011 TRM : A                                         |                               |                                |                                                    |                      |
| 7/31/2020 ADD :<br>4/6/2011                                    |                               |                                |                                                    |                      |
| EFF : 2/1/2011 TRM : B                                         |                               |                                |                                                    |                      |
| 5/24/2011                                                      |                               |                                |                                                    |                      |
| EEE4/1/2019 TRM : C                                            | CMS ID Info                   |                                |                                                    |                      |

8) To submit an eligibility report for one or more clients in a client group list to batch, enter a date range in the From Date of Service and To Date of Service fields manually, or use the calendar icon. Click individual check boxes to select clients for a batch report, or click **Select All** to create a batch report for all members of the client group list. Click **Submit EV Batch**.

|                                                                                                    |                                        |            |         |                    | Print Optio | ons :: 🛛 🗧 |
|----------------------------------------------------------------------------------------------------|----------------------------------------|------------|---------|--------------------|-------------|------------|
| Client List                                                                                                    |                                        |            |         |                    |             |            |
| Go Back Add Client                                                                                                    |                                        |            |         |                    |             |            |
| NPI/API                                                                                                    |                                        |            |         |                    |             |            |
| From Date of Service                                                                                                    | Format mm/dd/yyyy<br>Format mm/dd/yyyy |            |         |                    |             |            |
| Select All First Name                                                                                                    | Last Name                              | Client #   | SSN     |                    |             |            |
|                                                                                                    | 100.000                                | 1.048.010  | ***_**_ | <u>Eligibility</u> | Delete      |            |
| in in its second second | HERE FROM TO                           | 1000070010 | ***_**_ | Eligibility        | Delete      |            |
| Submit EV Batch                                                                                                    |                                        |            |         |                    |             |            |

### **EV Batch History**

To view eligibility batch reports, follow these steps:

1) Select **<u>EV Batch History</u>** from the navigation panel.

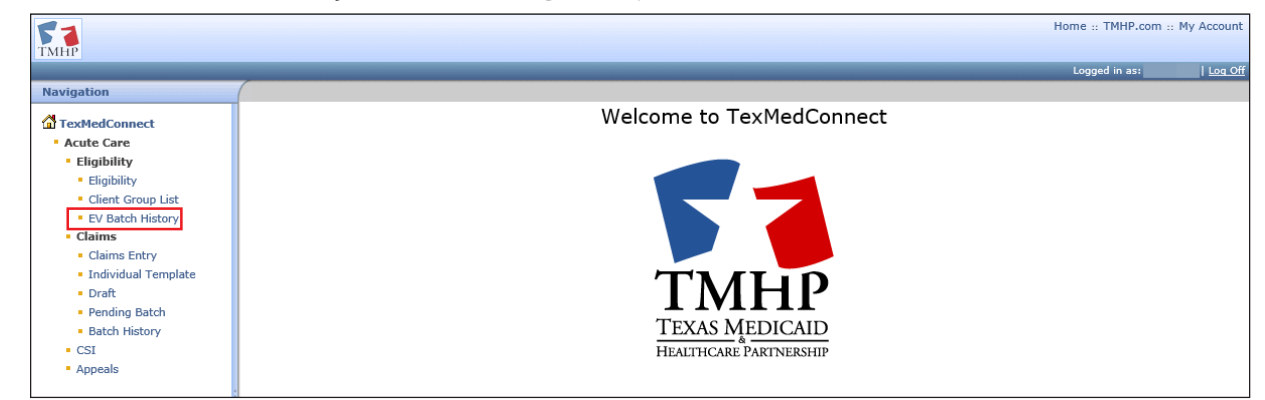

2) Select an NPI or API on the EV Batch History screen. Click **Continue**.

| (     |                     |          |         |       |              |
|-------|---------------------|----------|---------|-------|--------------|
| EV    | Batch History       |          |         |       |              |
| Sele  | ct NPI/Contract No. |          |         |       |              |
|       | NPI                 | Taxonomy | Address | Zip   | Benefit Code |
| ۲     |                     |          |         | 77642 | LTSS         |
| 0     |                     |          |         | 77642 | LTSS         |
| 0     |                     |          |         | 77642 | LTSS         |
| Conti | nue >>              |          |         |       |              |

3) Select a **Batch ID** to review the eligibility report results. The report opens in a new browser window in a PDF format.

| (                     |                   |              |           |                        |                   | Print Options :: |  |
|-----------------------|-------------------|--------------|-----------|------------------------|-------------------|------------------|--|
| EV Batch Histor       | istory            |              |           |                        |                   |                  |  |
| LT Dutter Histor      | ,                 |              |           |                        |                   |                  |  |
| BatchID               | Group Name        | Client Count | Status    | Submitted By           | Transmission Date |                  |  |
| 100                   | LTSS Test Group 2 | 1            | Processed | and the second second  | 7/14/2020         |                  |  |
| and the second second | TEST DEV          | 1            | Processed | COLUMN TWO AND ADDRESS | 7/14/2020         |                  |  |
|                       |                   |              |           |                        |                   |                  |  |

4) Use your browser print functions to print the report results. Click the **X** on the browser tab to close the report and return to the EV Batch History results screen for the selected NPI or API.

| 🔶 🔿 🏉 https:    | //                   |     | ー □ 2<br>- ● ♂ Search          |
|-----------------|----------------------|-----|--------------------------------|
| 🔮 ТМНР          | 🥖 secure             | × 📑 |                                |
| _               |                      |     |                                |
|                 |                      |     |                                |
|                 |                      |     |                                |
|                 |                      |     |                                |
|                 |                      |     |                                |
|                 |                      |     |                                |
| Created Date:   | 7/14/2020            |     |                                |
| oroutou putor   | ,, 11, 2020          |     |                                |
| Error: 51 - P:  | rovider not on file. |     |                                |
|                 |                      |     |                                |
| CLIENT INFORMA  | TION                 |     | INQUIRY INFORMATION            |
| Client No./Tra: | inee SSN:            |     | NPI/API:                       |
| DOB:            |                      |     | Rightity From: 6/11/2020       |
| Gender:         |                      |     | Kiigibility Through: 6/20/2020 |
| SSN:            |                      |     | Medicald/Clent No.:            |
| Name:           |                      |     | Date of Birth.                 |
| Auuress:        |                      |     | Lack Mana.                     |
| Modigare No .   |                      |     | River Meno                     |
| Base Plan:      |                      |     | FIISt Name:                    |
| Dabe Flam.      |                      |     |                                |
|                 |                      |     |                                |

# Filing a Claim

You have the ability to submit the following claim types for a selected NPI or API:

- Institutional Outpatient
- Professional

Required data must be entered on each claim submission tab for the selected claim type. Click each tab to navigate through the screens. Ensure the data entered meets field edit requirements (such as social security number [SSN] must be nine digits, and future dates are not allowed for the patient date of birth or date of death).

After the claim information is entered, you can either submit the claim, save a draft, or save the individual claim as a template. Once a claim is submitted successfully, you will receive information about claim routing and a TMHP EDI Transaction Number (ETN).

### **Claims Entry**

To enter the details of a claim, follow these steps:

1) Select **Claims Entry** from the navigation panel.

| 51                                                                                                    | Home :: TMHP.com :: My Account |
|----------------------------------------------------------------------------------------------------|--------------------------------|
| ТМНР                                                                                                    | Logged in as: <u>  Log Of</u>  |
| Navigation  Carlot Care  Carlot Care  Client Group List  Client Group List  Client Group List  Claims  Claims | Welcome to TexMedConnect       |

2) Use the NPI drop-down list to select an NPI or API. A list of NPIs or APIs and related data (such as taxonomy, physical address, and benefit code selections) is displayed based on the user's access.

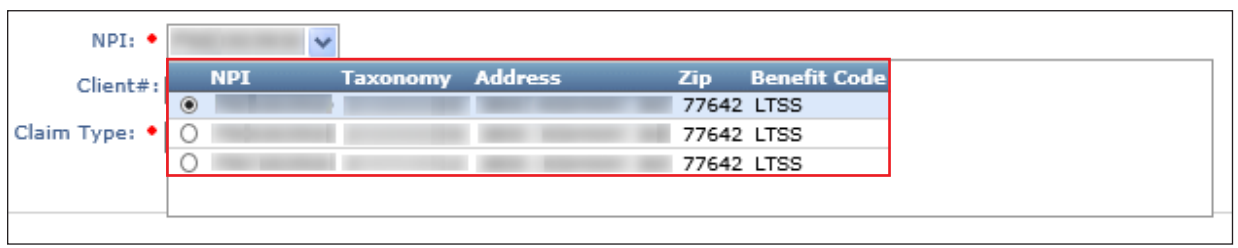

 Enter the client number for the claim (optional). The client number is the Medicaid ID number. When a client number is entered, the system populates most of the required fields on the Client tab. If you do not enter the client number, you must enter all required fields manually on the Client tab.

| NPI: •        | ~ |
|---------------|---|
| Client#:      |   |
| Claim Type: • | ~ |

4) Use the Claim Type drop-down menu to select **Outpatient** or **Professional**. Click **Proceed to Step 2.** 

| Claim Submission - Step 1                                                                     |
|-----------------------------------------------------------------------------------------------|
| NPI: • V<br>Client#:<br>Claim Type: •<br>Outpatient -UB04 (CMS1450)<br>Professional - CMS1500 |
| Proceed to Step 2 >>                                                                          |

### **Professional Claim**

The Claims Entry screen appears for the Professional claim type. Required fields (indicated by a red dot) must always be completed on each tab. If you entered the client number on the Claims Entry screen, many of these fields are pre-populated, but can still be edited.

You can use the Next and Previous buttons on each tab to save claim data and move through the claims entry steps.

#### **Patient Tab**

On the Patient tab, complete all required fields. Make sure to enter a nine-digit ZIP code in the ZIP+4 field.

| Home :: TMHP.cor                                                                                                    | m :: My Account |
|----------------------------------------------------------------------------------------------------|-----------------|
|                                                                                                    |                 |
| Logged in as:                                                                                                    | Log Off         |
| Prove disable and the provention of the provention of the proventi | it Options :: 📋 |
| Claim Submission - Step 2                                                                                                    | s Claim No.     |
| Professional New                                                                                                    |                 |
|                                                                                                    |                 |
| PATIENT PROVIDER CLAIM DIAGNOSIS DETAILS OTHER-INSURANCE / SUBMIT CLAIM                                                                                                    |                 |
| Patient                                                                                                    |                 |
|                                                                                                    |                 |
| Patient Identification Numbers                                                                                                    |                 |
| Account No. • SSN Client Number •                                                                                                    |                 |
|                                                                                                    |                 |
|                                                                                                    |                 |
| Name and Address                                                                                                    |                 |
| Last Name • First Name • MI Suffix                                                                                                    |                 |
| Street • City • State • ZIP+4 •                                                                                                    |                 |
|                                                                                                    |                 |
|                                                                                                    |                 |
| Patient General Information                                                                                                    |                 |
| Gender • Patient Date of Birth • Patient Date of Death                                                                                                    |                 |
|                                                                                                    |                 |
|                                                                                                    |                 |
|                                                                                                    |                 |
| Save Draft Save Template                                                                                                    | Previous Next   |

#### **Provider Tab**

On the Provider tab, complete all required fields. Some billing provider fields pre-populate. All other required data (such as ID Type) must be entered manually.

| Home :: TMHP.com :: My A                                                | ccou |
|-------------------------------------------------------------------------|------|
|                                                                         |      |
| Logged in as:                                                           | Log  |
| Print Options                                                           | :: ( |
| Claim Submission - Step 2                                               | n No |
|                                                                         |      |
| PATIENT PROVIDER CLAIM DIAGNOSIS DETAILS OTHER-INSURANCE / SUBMIT CLAIM |      |
| Providers                                                               |      |
| Billing Provider                                                        |      |
| NPII Taxonomy Benefit Code                                              |      |
| LTSS                                                                    |      |
| Last/Organization Name First Name MI Suffix                             |      |
|                                                                         |      |
| Address Address2 City State ZIP+4                                       |      |
| ID Type • EIN/SSN • Phone No.                                           |      |
|                                                                         |      |
|                                                                         |      |
| Facility Provider                                                       | _    |
| NPI/API Name                                                            |      |
|                                                                         |      |
| Address City State Zip+4                                                |      |
| Service Location                                                        |      |
|                                                                         |      |
|                                                                         |      |
| Referring/Other Provider                                                |      |
| NPI/API Last Name First Name MI Suffix                                  |      |
|                                                                         |      |
|                                                                         | _    |
| Not/opt Lack Near Section 2010                                          |      |
| INTERATE THIS INSTREMENT OF SUTTOR                                      |      |
|                                                                         |      |
| Save Draft Save Template Drewinwe                                       | Neo  |
|                                                                         |      |

#### Claim Tab

On the Claim tab, complete all required fields when applicable.

|                                                                       | Home :: TMHP.com :: My Account                                |
|-----------------------------------------------------------------------|---------------------------------------------------------------|
|                                                                       | Logged in as:                                                 |
|                                                                       | Print Options :: 🕒                                            |
| Claim Submission - Step 2                                             | Please disable pop-up blocker to print.                       |
|                                                                       | Claim Type Patient Provider Status Claim No. Professional New |
| PATIENT PROVIDER CLAIM DIAGNOSIS DETAILS OTHER-INSURANCE / SUBMIT O   |                                                               |
| Claim                                                                 |                                                               |
| General                                                               |                                                               |
| Date Of Current Condition AutoAccident Authorization No. Outside Lab? |                                                               |
| Employment Related                                                    |                                                               |
| THSteps Related Charges                                               |                                                               |
| UOther Accident \$                                                    |                                                               |
| Dates patient unable to work in current occupation                    |                                                               |
|                                                                       |                                                               |
| Value Codes                                                           |                                                               |
| Value Amount                                                          |                                                               |
|                                                                       |                                                               |
| Save Draft Save Template                                              | Previous Next                                                 |

#### **Diagnosis Tab**

On the Diagnosis tab, complete all required fields.

| Home :: TMF                                                             | P.com :: My Account  |
|-------------------------------------------------------------------------|----------------------|
|                                                                         |                      |
| Logged in                                                               | as:   <u>Loq Off</u> |
|                                                                         | Print Options ::     |
| Claim Submission - Step 2 Please disable pop-                           | up blocker to print. |
| Claim Type Patient Provider                                             | Status Claim No.     |
| Protessional                                                            | New                  |
|                                                                         |                      |
| DATIENT DROUTDED CLANK DIACHOOTS DETAILS OTHER INCURANCE / CURNET CLANK |                      |
| PATIENT PROVIDER CLAIM DIAGNOSIS DETAILS OTHER-INSURANCE / SUBMIT CLAIM |                      |
| Qualifier •                                                             |                      |
|                                                                         |                      |
|                                                                         |                      |
| Diagnosis                                                               |                      |
| Code • Description                                                      |                      |
|                                                                         |                      |
|                                                                         |                      |
|                                                                         |                      |
| Number of Details To Add: Add New Diagnosis Code Row(s)                 |                      |
| I nere is a maximum or 12 Diagnosis code rows available for entry.      |                      |
| Save Draft Save Template                                                | Previous Next        |
|                                                                         |                      |

Use the Qualifier drop-down list to select International Statistical Classification of Diseases and Related Health Problems (ICD-9) or ICD-10 to ensure the correct ICD diagnosis code is found in the Code lookup field. The qualifier selected must be valid for the diagnosis code entered, based on the date of services.

Input the diagnosis code to the highest degree of specificity. Click the magnifying glass icon to look up the code description.

To add additional diagnosis code rows, enter the **Number of Details To Add** (up to 12) and click **Add New Diagnosis Code Row(s)**.

#### **Details Tab**

On the Details tab, complete all required fields.

|                                                                                                  |                                                   |           |                | Home ::        | TMHP.com :: | My Account   |
|--------------------------------------------------------------------------------------------------|---------------------------------------------------|-----------|----------------|----------------|-------------|--------------|
|                                                                                                  |                                                   | $\rangle$ |                |                |             |              |
|                                                                                                  |                                                   |           |                | Logge          | d in as:    | Log Off      |
|                                                                                                  |                                                   | 7         |                |                | Print O     | tions :: 📋   |
| Claim Submission - Step 2                                                                        |                                                   | Claim T   | Ple<br>Dationt | ease disable p | op-up bloci | er to print. |
|                                                                                                  | $\nabla = \langle$                                | Professio | nal Patient    | Provider       | New         | Claim No.    |
|                                                                                                  | <b>V</b>                                          | $\rangle$ |                |                |             |              |
|                                                                                                  | $\rightarrow$ $\langle$                           |           |                |                |             | ļ            |
| PATIENT PROVIDER CLAIM DIAGNOSIS DETAILS OTHER-INSURANCE / SUBMIT CLAIM                          |                                                   | $\rangle$ |                |                |             |              |
| General Details                                                                                  |                                                   |           |                |                |             |              |
| Mods                                                                                             |                                                   |           |                | NDC            |             |              |
| •DOS +POS +Proc ID +Proc Remarks 1 2 3 4 Ane. Min. 08.Ane.Units +Diag Ref +Qty/Units +Unit Price |                                                   | Ben Code  | NDC            | Qty            | UOM         |              |
|                                                                                                  | $ \rightarrow                                   $ |           |                |                |             | Delete       |
| 2                                                                                                |                                                   |           |                |                |             | Delete       |
|                                                                                                  |                                                   |           |                |                |             | Delete       |
|                                                                                                  |                                                   | 7         |                |                |             | Delete       |
|                                                                                                  |                                                   | <u> </u>  |                |                |             | Delete       |
|                                                                                                  | $\Sigma = \langle$                                |           |                |                |             |              |
|                                                                                                  |                                                   |           |                |                |             |              |
|                                                                                                  |                                                   |           |                |                |             |              |
|                                                                                                  |                                                   | >         |                |                |             |              |
| Number of Details to Add: Add New Detail Row(s) Copy Row                                         |                                                   | $\rangle$ |                |                |             |              |
| Totals                                                                                           | $\rightarrow$                                     | ×         |                |                |             |              |
| Total Charner Other Insurance Daid Not Billed                                                    | <b>(</b>                                          | <u> </u>  |                |                |             |              |
| \$0.00 \$0.00 \$0.00 \$0.00                                                                      |                                                   |           |                |                |             |              |
| Save Draft Save Template                                                                         |                                                   |           |                |                | Pre         | vious Next   |

The Total Charges on each row are automatically calculated based on the Qty/Units x Unit Price. It is important to note that for EVV claims, the units on the EVV claim must match the units on the EVV transactions for the date of service, or the claim will be denied.

Consult the current <u>HHSC published list of EVV services</u> to know which services are set to bypass the EVV06 claims units match edit. In the list, find your service. Go to the Units Matched During EVV Claims Matching? column to determine if the units on the EVV claim must match the units on the EVV visit transactions for that service.

Additionally, the Total Charges at the bottom of the screen is automatically calculated, based on the Total Charges for each row entered.

To add additional detail rows, enter the **Number of Details To Add** (up to 28) and click **Add New Detail Row(s).** To duplicate a detail row, click on the row number and click **Copy Row.** 

Click **Delete** in the far right column to remove a row.

#### Other-Insurance/Submit Claim Tab

On the Other-Insurance/Submit Claim tab, you can select an option from the **Source of Payment** dropdown list. Enter insurance information into all required fields. Click **Add Another Insurance Plan** to create new insurance that is not on file.

| Submission - Step 2       New Submission - Step 2         MI       PROVIDER       CLAIN       DLAGNOSIS       DETAILS       OTHER: INSURANCE / SUBMIT CLAIN         strance 1       of Payment       diamage       of Payment         It       of Payment       of Payment       of Payment       of Payment         Bit       Certification, Terms And Conditions       certification, Terms And Conditions                                                                                                    |                                                                                                    | Home :: TMHP.com ::                                                                                     |
|----------------------------------------------------------------------------------------------------|----------------------------------------------------------------------------------------------------|----------------------------------------------------------------------------------------------------|
| Expedient to the folding confliction and the game and conditions and is a relevance of the claim of the set in the dist of the set in the dist of the set in the set in the dist of the set in the dist of the set in the dist of the set in the dist of the set in the dist of the dist of the set in the dist of the set in the dist of the set in the dist of the set in the dist of the dist of the set in the dist of the dist of the set in the dist of the dist of the set in the dist of the dist of the set in the dist of the dist of the set in the dist of the dist of the dist of the set in the din the dist of the dist of t  |                                                                                                    |                                                                                                    |
| Submission - Step 2  Press data page block  The PROVIDER CLAIM DIAGNOSIS DETAILS OTHER-INSURANCE / SUBNITI CLAIM  surance 1  of Payment  d Payment  d Paym |                                                                                                    | Logged in as:                                                                                           |
| Submission - Step 2                                                                                                    |                                                                                                    | Print Op                                                                                                |
| Subject 2       State 2       State 2                                                                                                    | Submission - Stan 2                                                                                                    | Please disable pop-up block                                                                             |
|                                                                                                    |                                                                                                    | Claim Type Patient Provider Status                                                                      |
| NT ROVIDER CLAIN DAGNOSIS DETAILS OTHER-INSURANCE / SUBMIT CLAIN   Strance I  of Payment:   of Payment:      of Payment:      of Payment:      of Payment:      of Payment:      of Payment:      of Payment:      of Payment:         of Payment:                                                                              Other Edwards and Conditions can be reviewed by clicking larg:  The Pointeer and conditions frue and conditions can be reviewed by clicking larg:  The Pointeer and Constituter config data the information rappled to the clim from and any asynchmeter or excempanying information constitute to exact on the configation and the payment of this clim related and strate bio: Freder and Clim Schember understand the payment of this clim related and strate bio: Freder and Clim Schember understand the payment of this clim related and strate bio: Freder and condition*                                                                                                    |                                                                                                    | Professional New                                                                                        |
| NT PROVIDER CLAIN DACNOSIS DETAILS OTHER-INSURANCE / SUBBIT CLAIN   strance 1 of Payment of Payment </td <td></td> <td></td>                                                                                                    |                                                                                                    |                                                                                                    |
|                                                                                                    | ENT PROVIDER CLAIM DIAGNOSIS DETAILS OTHER-INSURANCE / SUBMIT CLAIM                                                                                                    |                                                                                                    |
| Strance 1<br>of Payment<br>te<br>ter humanon PBe                                                                                                    |                                                                                                    |                                                                                                    |
| of Payment<br>te<br>v<br>e Thrunce Plan<br>e Thrunce Plan<br>Plane Review the following certification and the <u>terms and conditions</u> . The terms and conditions can be reviewed by clicking <u>term</u> .<br>Plane Review the following certification and the <u>terms and conditions</u> . The terms and conditions can be reviewed by clicking <u>term</u> .<br>The Providers and Claim Submitter understand that payment of this claim will be from Federal and State fords, and that falsifying<br>entries, concealment of a material fact, or periment omission may constitute from and any teacherse and conditions'.<br>By checking 'We Agree', you agree and consents to the Centification above and to the TIMP Terms and Conditions'.                                                                                                    | surance 1                                                                                                    |                                                                                                    |
| of Payment<br>NE V<br>er Insurance Plan<br>Exercision and the sums and conditions. The terms and conditions can be reviewed by clicking hers.<br>The Providers and Claim Submitter certify that the information supplied on the claim from and any attachments or accompanying information constitute true, correct, and complets information. The Provider and Claim Submitter understand that payment of this claim will be from Federal and State funds, and the failsfying<br>errorite, concentration and or pertinent omission may constitute true, prevented index applicable federal and/or state law. Fraud is a febory, which can reach in free or imprisonment.<br>By checking "We Agree", you agree and consent to the Certification above and to the TIHP "Terms and Conditions".<br>Diffice Agree                                                                                                    | of Payment                                                                                                    |                                                                                                    |
| The Providers and Claim Submitter certify that the information supplied on the Claim from and any attachments or accompanying information constitute true, correct, and completes information. The Provider and Claim Submitter understand that payment of this claim will be from Federal and State funds, and that failifying entries concerned.  By checking "We Agree", you agree and construct to the Certification above and to the TIMP Terms and Conditions'.  If the Provider and Claim Submitter understand that payment to the Certification above and to the TIMP Terms and Conditions'.  By checking "We Agree", you agree and construct to the Certification above and to the TIMP Terms and Conditions'.  If the Provider and Claim Submitter certify that the information to the TIMP Terms and Conditions'.  If the Provider and Claim Submitter certify that the information above and to the TIMP Terms and Conditions'.  If the Provider and Claim Submitter certify that the information above and to the TIMP Terms and Conditions'.  If the Provider and Claim Submitter certify that the information above and to the TIMP Terms and Conditions'.  If the Provider and Claim Submitter certify that the information above and to the TIMP Terms and Conditions'.  If the Provider and Claim Submitter certify that the information to the TIMP Terms and Conditions'.  If the Provider and Claim Submitter certify that the information above and to the TIMP Terms and Conditions'.  If the Provider and Claim Submitter certify that the information above and to the TIMP Terms and Conditions'.  If the Provider above and the Provider above and to the TIMP Terms and Conditions'.  If the Provider above and the Provider above and the the Provider above and the the Provider above and the the Provider above and the the Provider above and the the Provider above and the the Provider above and the the Provider above and the the Provider above and the the Provider above and the the Provider above and the the Provider above above above above above above above above above above  | e of Payment                                                                                                    |                                                                                                    |
|                                                                                                    | NEV                                                                                                    |                                                                                                    |
|                                                                                                    |                                                                                                    |                                                                                                    |
|                                                                                                    |                                                                                                    |                                                                                                    |
| Certification, Terms And Conditions Please Review the following certification and the terms and conditions. The terms and conditions can be reviewed by clicking terms. The Provider and Claim Submitter certify that the information supplied on the claim form and any attachments or accompanying information constitute true, correct, and complete information. The Provider and Claim Submitter understand that payment of this claim will be from Federal and State funds, and that falsifying entries, concealment of a material fact, or pertinent omission may constitute fraud and may be prosecuted under applicable federal and/or state law. Fraud is a felory, which can result in fines or imprisonment. By checking "We Agree", you agree and consent to the Certification above and to the TMAP Terms and Conditions".                                                                                                    | ther Insurance Plan                                                                                                    |                                                                                                    |
| Certification, Terms And Conditions Plesse Review the following certification and the terms and conditions. The terms and conditions can be reviewed by clicking terms. The Provider and Claim Submitter certify that the information suppled on the claim form and any attachments or accompanying information constitute true, correct, and complete information. The Provider and Claim Submitter understand that payment of this claim will be from Federal and State funds, and that falsifying entries, concealment of a material fact, or pertinent omission may constitute fraud and may be prosecuted under applicable federal and/or state law. Fraud is a felony, which can result in fines or imprisonment. By checking "We Agree", you agree and consent to the Certification above and to the TMAP Terms and Conditions".                                                                                                    |                                                                                                    |                                                                                                    |
| Certification, Terms And Conditions Plesse Review the following certification and the terms and conditions. The terms and conditions can be reviewed by clicking heres. The Provider and Claim Submitter certify that the information suppled on the claim form and any attachments or accompanying information constitute true, correct, and complete information. The Provider and Claim Submitter understand that payment of this claim will be from Federal and State funds, and that falsifying entries, concealment of a material fact, or pertinent omission may constitute fraud and may be prosecuted under applicable federal and/or state law. Fraud is a felony, which can result in fines or imprisonment. By checking "We Agree", you agree and consent to the Certification above and to the TMAP Terms and Conditions".                                                                                                    |                                                                                                    |                                                                                                    |
| Certification, Terms And Conditions Please Review the following certification and the terms and conditions. The terms and conditions can be reviewed by clicking terms. The Provider and Claim Submitter certify that the information supplied on the claim form and any attachments or accompanying information constitute true, correct, and complete information. The Provider and Claim Submitter understand that payment of this claim will be from Federal and State funds, and that falsifying entries, concealment of a material fact, or pertinent omission may constitute fraud and may be prosecuted under applicable federal and/or state law. Fraud is a felory, which can result in fines or imprisonment. By checking "We Agree", you agree and consent to the Certification above and to the TMAP Terms and Conditions".                                                                                                    |                                                                                                    |                                                                                                    |
| Please Review the following certification and the terms and conditions. The terms and conditions can be reviewed by clicking heres.<br>The Providers and Claim Submitter certify that the information supplied on the claim form and any attachments or accompanying information constitute true, correct, and complete information. The Provider and Claim Submitter understand that payment of this claim will be from Federal and State funds, and that falsifying entries, concealment of a material fact, or periment omission may constitute fraud and may be prosecuted under applicable federal and/or state law. Fraud is a felory, which can result in fines or imprisonment.<br>By checking "We Agree", you agree and consent to the Certification above and to the TMHP Terms and Conditions".<br>We Agree                                                                                                    | Certification, Terms And Conditions                                                                                                    |                                                                                                    |
| Presex network the totolowing certification and the terms and conductors, the terms and conductors can be reviewed by olicong terms.<br>The Providers and Chaim Submitter certify that the information supplied on the claim form and any attachments or accompanying information constitute true, correct, and complete information. The Provider and Claim Submitter understand that payment of this claim will be from Federal and State funds, and that falsifying entries, concealment of a material fact, or pertinent omission may constitute fraud and may be prosecuted under applicable federal and/or state law. Fraud is a felory, which can result in fines or imprisonment.<br>By checking "We Agree", you agree and consent to the Certification above and to the TMHP Terms and Conditions".<br>We Agree                                                                                                    |                                                                                                    |                                                                                                    |
| The Providers and Claim Submitter certify that the information supplied on the claim form and any attachments or accompanying information constitute true, correct, and complete information. The Provider and Claim Submitter understand that payment of this claim will be from Federal and State funds, and that falsifying entries, concealment of a material fact, or pertinent omission may constitute fraud and may be prosecuted under applicable federal and/or state law. Fraud is a felory, which can result in fines or imprisonment.<br>By checking "We Agree", you agree and consent to the Cartification above and to the TMHP Terms and Conditions".                                                                                                    | Please Newey the following certification and the terms and conditions can be reviewed by clicking newe,                                                                                                    |                                                                                                    |
| entries, concealment of a material fact, or pertinent omission may constitute fraud and may be prosecuted under applicable Federal and/or state law. Fraud is a felony, which can result in fines or imprisonment. By checking "We Agree", you agree and consent to the Cartification above and to the TMHP Terms and Conditions".                                                                                                    | The Providers and Claim Submitter certify that the information supplied on the claim form and any attachments or accompanying information constitute true, correct, and complete information. The Provider and Claim Sub | bmitter understand that payment of this claim will be from Federal and State funds, and that falsifying |
| By checking "We Agree", you agree and consent to the Cartification above and to the TMAP "Terms and Conditions".                                                                                                    | entries, concealment of a material fact, or pertinent omission may constitute fraud and may be prosecuted under applicable federal and/or state law. Fraud is a felony, which can result in fines or imprisonment.       |                                                                                                    |
| Druže Cruze Tanadalan Cruze Balak Salama                                                                                                    | By checking "We Agree" you agree and consent to the Certification above and to the TMHP "Terms and Conditions".                                                                                                    |                                                                                                    |
| a Druže Cruze Tanadalas Cruze Staduk Subara                                                                                                    |                                                                                                    |                                                                                                    |
| a Druž Cruz Tandida Cruz to Baldo Subaz                                                                                                    | <b>™</b> .we Agree                                                                                                    |                                                                                                    |
| a Druh Sun Translata Sun to Baldo Subara                                                                                                    |                                                                                                    |                                                                                                    |
|                                                                                                    | Sun Dank Cau Tamahén Cau in Dalah Calmà                                                                                                    | n                                                                                                    |

After reviewing the Certification, Terms, and Conditions, check **We Agree** to enable the Submit button.

Click **Submit** for the claim information to be automatically verified by TexMedConnect.

If there is any missing or invalid information, an error message will display the location of the error. Click each tab to view the error message detailing fields that must be corrected and correct them. The claim will not submit until the errors are corrected.

| Home :: TMHP.com :: My Account                                                                                                    |
|----------------------------------------------------------------------------------------------------|
|                                                                                                    |
| Logged in asi Loo ged                                                                                                    |
| Print Options :: 🖨                                                                                                    |
| Claim Submission - Step 2 Please disable pop-up blocker to print. Claim Type Plaient Previder Status Claim No. Professional New                                                                                                    |
| Please fix these errors. The page will not submit until these are corrected.                                                                                                    |
| There are errors in PATIENT tab                                                                                                    |
| There are errors in PROVIDER tab     There are errors in DIAGNOSIS tab                                                                                                    |
| There are errors in DETAILS tab                                                                                                    |
|                                                                                                    |
|                                                                                                    |
| PATIENT PROVIDER CLAIM DIAGNOSIS DETAILS OTHER-INSURANCE / SUBMIT CLAIM                                                                                                    |
| Other Insurance 1                                                                                                    |
| United Insurance 1 Source of Daumant                                                                                                    |
| Source of Payment                                                                                                    |
| Source of Payment                                                                                                    |
|                                                                                                    |
|                                                                                                    |
|                                                                                                    |
| Add Another Insurance Plan                                                                                                    |
|                                                                                                    |
|                                                                                                    |
| Certification, Terms And Conditions                                                                                                    |
|                                                                                                    |
| Please Review the following certification and the terms and conditions. The terms and conditions can be reviewed by clicking here.                                                                                                    |
| The Doubles and Chim Schmitter certify that the information monitor monitor monitor and any attachments or accompanying information constitute rule correct and complete information. The Brouider and Chim Schmitter understand that asymptotic the second of the           |
| claim will be from Fair John State funds, and that faisfying entries, concealment of a material fact, or pertinent omission may construct faud and may be prosecuted under applicable federal and/or state law. Fraud is a felony, which can esuit in fines or imprisonment. |
| By checking "We Agree", you spree and consent to the Certification above and to the TMHP "Terms and Conditions".                                                                                                    |
| - / ···································                                                                                                    |
|                                                                                                    |
|                                                                                                    |
| Save Draft Save Template Submit Previous Next                                                                                                    |

Once all errors are corrected, return to the Other-Insurance/Submit Claim tab. Read the Terms and Conditions, then check the **We Agree box**. Click **Submit** to submit the claim.

Once a claim is submitted successfully, you can view information about claim routing and a TMHP ETN. Click the ETN number to open the CSI screen to view claim routing information and the status of the claim, such as *Pending*, *Accepted*, or *Rejected*.

|   |                                                                                                    |              |                                                                                                    |                 | Home :: TMHP.con     | 1 :: My Account |  |  |  |  |  |  |
|---|----------------------------------------------------------------------------------------------------|--------------|----------------------------------------------------------------------------------------------------|-----------------|----------------------|-----------------|--|--|--|--|--|--|
|   |                                                                                                    |              |                                                                                                    |                 |                      |                 |  |  |  |  |  |  |
| - |                                                                                                    |              |                                                                                                    |                 |                      |                 |  |  |  |  |  |  |
|   |                                                                                                    |              |                                                                                                    |                 | Logged in as:        | Log_Of          |  |  |  |  |  |  |
|   |                                                                                                    |              |                                                                                                    |                 | Print                | t Options :: 💧  |  |  |  |  |  |  |
|   | Claim Submission - Step 2                                                                                                    |              |                                                                                                    | Please o        | lisable pop-up block | cer to print.   |  |  |  |  |  |  |
|   |                                                                                                    | Claim Type   | Patient                                                                                                    | Provider Status | TMHP EDI Tra         | ns No 🔨         |  |  |  |  |  |  |
|   |                                                                                                    | Professional | And in case of the local division of the local division of the loc | Forwarded       | L1994                |                 |  |  |  |  |  |  |
|   |                                                                                                    |              |                                                                                                    |                 |                      |                 |  |  |  |  |  |  |
|   |                                                                                                    |              |                                                                                                    |                 |                      |                 |  |  |  |  |  |  |
|   | The TMHP EDI Transaction Number is 1994                                                                                                    |              |                                                                                                    |                 |                      |                 |  |  |  |  |  |  |
|   | Submitted at 11/15/2019 2:51:53 PM by .                                                                                                    |              |                                                                                                    |                 |                      |                 |  |  |  |  |  |  |
|   | Cigna-HealthSpring has been identified as the Medicaid Managed Care Organization that will process this claim. They can be reached at 1-877-653-0331 for questions about processing of this claim. |              |                                                                                                    |                 |                      |                 |  |  |  |  |  |  |
|   | Enter Another Claim                                                                                                    |              |                                                                                                    |                 |                      |                 |  |  |  |  |  |  |
|   |                                                                                                    |              |                                                                                                    |                 |                      |                 |  |  |  |  |  |  |
|   |                                                                                                    |              |                                                                                                    |                 |                      |                 |  |  |  |  |  |  |
|   |                                                                                                    |              |                                                                                                    |                 |                      |                 |  |  |  |  |  |  |
|   | PATIENT PROVIDER CLAIM DIAGNOSIS DETAILS OTHER-INSURANCE / SUBMIT CLAIM                                                                                                    |              |                                                                                                    |                 |                      |                 |  |  |  |  |  |  |
|   |                                                                                                    |              |                                                                                                    |                 |                      |                 |  |  |  |  |  |  |

### **Institutional Outpatient Claim**

The Claims Entry screen appears for an Outpatient claim type. Required fields (indicated by a red dot) must always be completed on each tab. If you entered the client number on the Claims Entry screen, many of these fields are pre-populated but can still be edited.

Use the Next and Previous buttons at the bottom of each tab to save claim data and move through the claims entry steps.

#### **Patient Tab**

On the Patient tab, complete all required fields.

|                                                                         | Home :: TMHP.com :: My Account                                                         |
|-------------------------------------------------------------------------|----------------------------------------------------------------------------------------|
|                                                                         |                                                                                        |
|                                                                         | Logged in as:   Log O                                                                  |
|                                                                         | Print Options ::                                                                       |
| Claim Submission - Step 2                                               | Please disable pop-up blocker to print<br>Claim Type Patient Provider Status Claim No. |
|                                                                         | Outpatient New                                                                         |
|                                                                         |                                                                                        |
|                                                                         |                                                                                        |
| PATIENT PROVIDER CLAIM DIAGNOSIS DETAILS OTHER-INSURANCE / SUBMIT CLAIM |                                                                                        |
| Patient                                                                 |                                                                                        |
|                                                                         |                                                                                        |
| Patient Identification Numbers                                          |                                                                                        |
| Account No. • SSN Client Number •                                       |                                                                                        |
|                                                                         |                                                                                        |
|                                                                         |                                                                                        |
| Name and Address                                                        |                                                                                        |
| Last Name       First Name      MI Suffix                               |                                                                                        |
|                                                                         |                                                                                        |
| Street •         City •         State •         ZIP+4 •                 |                                                                                        |
|                                                                         |                                                                                        |
|                                                                         |                                                                                        |
| Patient General Information                                             |                                                                                        |
| Gender • Patient Date of Birth •                                        |                                                                                        |
|                                                                         |                                                                                        |
|                                                                         |                                                                                        |
|                                                                         |                                                                                        |
| Save Draft Save Template                                                | Previous Next                                                                          |

### **Provider Tab**

On the Provider tab, complete all required fields. Some billing provider fields pre-populate. All other required data (such as ID Type) must be entered manually.

|                                                                         | Home :: TMHP.com :: My Account                                                                                                    |
|-------------------------------------------------------------------------|----------------------------------------------------------------------------------------------------|
|                                                                         |                                                                                                    |
|                                                                         | Logged in as: Log Off                                                                                                    |
|                                                                         | Print Options :: 📄                                                                                                    |
| Claim Submission - Step 2                                               | Please disable pop-up blocker to print.           Claim Type         Patient         Provider         Status         Claim No.           Outpatient         New         New |
|                                                                         |                                                                                                    |
| DATIENT DEOUTDER CLAIM DIACNOSIS DETAILS OTHER-INSURANCE / SUBMIT CLAIM |                                                                                                    |
| PATIENT PROVIDER CEATH DIAGNOSIS DETAILS OTHER INSURANCE / SUBMIT CEATH |                                                                                                    |
| Providers                                                               |                                                                                                    |
| Billing Provider                                                        |                                                                                                    |
| NPI: Taxonomy Benefit Code                                              |                                                                                                    |
| LTSS                                                                    |                                                                                                    |
| Last/Organization Name                                                  |                                                                                                    |
|                                                                         |                                                                                                    |
| Address Address City State ZIP+4                                        |                                                                                                    |
| FIN Phone No.                                                           |                                                                                                    |
|                                                                         |                                                                                                    |
|                                                                         |                                                                                                    |
| Attending Provider                                                      |                                                                                                    |
| Attending Provider NPI/API Last Name First Name MI Suffix               |                                                                                                    |
|                                                                         |                                                                                                    |
|                                                                         |                                                                                                    |
| Operating Provider                                                      |                                                                                                    |
| Operating Provider NPI/API Last Name First Name MI Suffix               |                                                                                                    |
|                                                                         |                                                                                                    |
| Referring (Other Drovider                                               |                                                                                                    |
| NPT/APT Last Name First Name MI Suffix                                  |                                                                                                    |
|                                                                         |                                                                                                    |
|                                                                         |                                                                                                    |
| Rendering Provider                                                      |                                                                                                    |
| NPI Last Name First Name MI Suffix                                      |                                                                                                    |
|                                                                         |                                                                                                    |
|                                                                         |                                                                                                    |
| Save Draft Save Template                                                | Previous Next                                                                                                    |

#### Claim Tab

On the Claim tab, complete all required fields.

|              |                 |               |                      |                   |          |                   |                 |         |   |           |       |                  | Home                  | :: TMHP.co           | m 💠 My Acco               |
|--------------|-----------------|---------------|----------------------|-------------------|----------|-------------------|-----------------|---------|---|-----------|-------|------------------|-----------------------|----------------------|---------------------------|
|              |                 |               |                      |                   |          |                   |                 |         |   |           |       |                  |                       |                      |                           |
|              |                 |               |                      |                   |          |                   |                 |         |   |           |       |                  | Log                   | gged in as:          | l Lo                      |
| (            |                 |               |                      |                   |          |                   |                 |         |   |           |       |                  |                       | Prir                 | nt Options ::             |
| Claim Su     | bmission -      | Step 2        |                      |                   |          |                   |                 |         |   | Claim Ty  | ype F | Please<br>atient | disable p<br>Provider | op-up bloc<br>Status | ker to print<br>Claim No. |
|              |                 |               |                      |                   |          |                   |                 |         |   | Outpatier | nt    |                  |                       | New                  |                           |
|              |                 |               |                      |                   |          |                   |                 |         |   |           |       |                  |                       |                      |                           |
| PATIENT      | PROVIDER        | CLAIM         | DIAGNOSIS            | DETAILS           | OTHER    | -INSURANCE        | E / SUBMI       | T CLAIM |   |           |       |                  |                       |                      |                           |
| Claim        |                 |               | -                    |                   |          |                   |                 |         |   |           |       |                  |                       |                      |                           |
| General-     |                 |               |                      |                   |          |                   |                 |         |   |           |       |                  |                       |                      |                           |
| Patient Dis  | charge Status • |               |                      |                   |          |                   |                 |         |   |           | Aut   | horization       | No.                   |                      |                           |
|              | -               |               |                      |                   |          |                   |                 |         |   | ۲         |       |                  |                       |                      |                           |
| The state    |                 |               |                      |                   |          |                   |                 |         |   |           |       |                  |                       |                      |                           |
| Type of Bill | •               |               |                      |                   | •        |                   |                 |         |   |           |       |                  |                       |                      |                           |
|              |                 |               |                      |                   |          |                   |                 |         |   |           |       |                  |                       |                      |                           |
|              | X               |               |                      |                   |          |                   |                 |         |   | <br>      |       |                  |                       |                      |                           |
| Date •       | Information-    | Hour •        | Priority (Type) of A | Imission or Visit | Point of | Origin for Admiss | sion or Visit • |         |   |           |       |                  |                       |                      |                           |
|              | 10              | T             |                      | <b>v</b>          |          | origin for Harmos |                 |         | • |           |       |                  |                       |                      |                           |
|              |                 |               |                      |                   |          |                   |                 |         |   |           |       |                  |                       |                      |                           |
| Discharge    | Information-    |               |                      |                   |          |                   |                 |         |   |           |       |                  |                       |                      |                           |
| Hour         |                 |               |                      |                   |          |                   |                 |         |   |           |       |                  |                       |                      |                           |
|              |                 |               |                      |                   |          |                   |                 |         |   | <br>      |       |                  |                       |                      |                           |
| Coccurrenc   | e Codes —       |               |                      |                   |          |                   |                 |         |   |           |       |                  |                       |                      |                           |
| Occurrence 0 | Code            |               |                      |                   | •        | currence Date     |                 |         |   |           |       |                  |                       |                      |                           |
|              |                 |               |                      |                   | · _      |                   |                 |         |   |           |       |                  |                       |                      |                           |
| Add New Occi | urrence Code    |               |                      |                   |          |                   |                 |         |   |           |       |                  |                       |                      |                           |
| Value Cod    | es              |               |                      |                   |          |                   |                 |         |   |           |       |                  |                       |                      |                           |
| Value Code   | Value Amount    |               |                      |                   |          |                   |                 |         |   |           |       |                  |                       |                      |                           |
|              |                 |               |                      |                   |          |                   |                 |         |   |           |       |                  |                       |                      |                           |
| Add New Valu | maximum of 24   | Value Code    | rows available fo    | r entrv           |          |                   |                 |         |   |           |       |                  |                       |                      |                           |
| Condition    | Codec           |               |                      |                   |          |                   |                 |         |   | <br>      |       |                  |                       |                      |                           |
| Condition Co | de Remove       |               |                      |                   |          |                   |                 |         |   |           |       |                  |                       |                      |                           |
|              | Kentove         |               |                      |                   |          |                   |                 |         |   |           |       |                  |                       |                      |                           |
| Add New Con  | dition Code     |               |                      |                   |          |                   |                 |         |   |           |       |                  |                       |                      |                           |
|              |                 |               |                      |                   |          |                   |                 |         |   |           |       |                  |                       |                      |                           |
| Save [       | Draft S         | Save Template |                      |                   |          |                   |                 |         |   |           |       |                  |                       | Pre                  | vious Next                |

To add occurrence code rows, click **Add New Occurrence Code**. There is a maximum of four occurrence code rows.

To add value code rows, click **Add New Value Code** (up to 24 rows) and click **Add New Diagnosis Code Row(s).** 

To add condition codes, click Add New Condition Code.

To delete any added rows, click **Remove**.

#### **Diagnosis Tab**

On the Diagnosis tab, complete all required fields.

|                                                                                                    | Home :: TMHP.com :: My Account                                                                                                    |  |  |  |  |  |  |  |  |  |
|----------------------------------------------------------------------------------------------------|----------------------------------------------------------------------------------------------------|--|--|--|--|--|--|--|--|--|
|                                                                                                    | Looged in pro                                                                                                    |  |  |  |  |  |  |  |  |  |
|                                                                                                    | Print Ontions ::                                                                                                    |  |  |  |  |  |  |  |  |  |
| Claim Submission - Step 2                                                                                                    | Please disable pop-up blocker to print.           Claim Type         Patient         Provider         Status         Claim No.           Outpatient         New         New |  |  |  |  |  |  |  |  |  |
| PATIENT PROVIDER CLAIM DIAGNOSIS DETAILS OTHER-INSURANCE / SUBMIT CLAIM                                                      |                                                                                                    |  |  |  |  |  |  |  |  |  |
| Qualifier •                                                                                                    |                                                                                                    |  |  |  |  |  |  |  |  |  |
| Diagnosis                                                                                                    |                                                                                                    |  |  |  |  |  |  |  |  |  |
| Code • Description                                                                                                    |                                                                                                    |  |  |  |  |  |  |  |  |  |
| Number of Details To Add: Add New Diagnosis Code Row(s)<br>There is a maximum of 12 Diagnosis code rows available for entry. |                                                                                                    |  |  |  |  |  |  |  |  |  |
| Save Draft Save Template                                                                                                    | Previous Next                                                                                                    |  |  |  |  |  |  |  |  |  |

Use the Qualifier drop-down list to select ICD-9 or ICD-10 to ensure the correct ICD diagnosis code is found in the Code lookup field. The qualifier selected must be valid for the diagnosis code entered, based on the date of services.

Input the diagnosis code to the highest degree of specificity. Click the magnifying glass icon to look up the code description.

To add additional diagnosis code rows, enter the **Number of Details To Add** (up to 12) and click **Add New Diagnosis Code Row(s).** 

#### **Details Tab**

On the Details tab, complete all required fields.

|              |                         |              |              |         |        |               |          |            |             |            |                 |                 |     |             | Home            | :: <u>TMHP.com</u> :: <u>M</u> | ly Account  |
|--------------|-------------------------|--------------|--------------|---------|--------|---------------|----------|------------|-------------|------------|-----------------|-----------------|-----|-------------|-----------------|--------------------------------|-------------|
|              |                         |              |              | _       | _      | _             | _        |            |             |            |                 |                 | _   |             | Let a           | and in set                     | 100.06      |
| 7            |                         |              |              |         |        |               |          |            |             |            |                 |                 |     |             |                 | Print Optie                    | ons :: 🕒    |
| Claim S      | ubmission               | - Sten       | 2            |         |        |               |          |            |             |            |                 |                 |     |             | Please disable  | pop-up blocke                  | r to print. |
|              | aim Submission - Step 2 |              |              |         |        |               |          |            |             |            |                 |                 | Cla | aim Type Pa | tient Provide   | r Status C                     | laim No.    |
|              |                         |              |              |         |        |               |          |            |             |            |                 |                 | 00  | (partient   |                 | iten                           |             |
|              |                         |              |              |         |        | _             | _        | -          |             |            |                 | ~               |     |             |                 |                                |             |
| PATIEN       | T PROVIDER              | CLAIN        | 1 DIAG       | nos     | IS     | DET           | AILS     | OTHER      | -INSURAN    | СЕ / SUBMI | T CLAIM         |                 |     |             |                 |                                |             |
| General D    | etails                  |              |              | 1       |        |               |          |            |             |            |                 |                 |     | 1           |                 |                                | 1           |
| • • •        | 5 + Rev Code            | Proc ID      | Proc         |         | 2      | ods<br>3      | 4        | • Diag Bef | • Oty/Units | Unit Price | • Total Charges | NC              | иом | NPI         | Rendering Provi | first Name                     |             |
| 1            |                         |              |              |         |        |               |          |            |             |            |                 |                 |     |             |                 |                                | Delete      |
| 2            |                         |              |              |         |        |               |          |            |             |            |                 |                 |     |             |                 |                                | Delete      |
| 3            |                         |              |              |         |        |               |          |            |             |            |                 |                 |     |             |                 |                                | Delete      |
| -            |                         |              |              |         |        |               |          |            |             |            |                 |                 |     |             |                 |                                | Delete      |
|              |                         |              |              |         |        |               |          |            |             |            |                 |                 |     |             |                 |                                | Delece      |
|              |                         |              |              |         |        |               |          |            |             |            |                 | -               |     |             |                 |                                |             |
|              |                         |              |              |         |        |               |          |            |             |            |                 | - <b>&gt;</b> - |     |             |                 |                                |             |
|              |                         |              |              |         |        |               |          |            |             |            |                 |                 |     |             |                 |                                |             |
|              |                         |              |              |         |        | _             |          |            |             |            |                 | - 🦿 -           |     |             |                 |                                |             |
| Number o     | r Details to Add:       | Add N        | ew Detail Ro | w(s)  ( | Copy R | 0W]           |          |            |             |            |                 |                 |     |             |                 |                                |             |
| Totals       |                         |              |              |         |        |               |          |            |             |            |                 |                 |     |             |                 |                                |             |
| Total Charge | Non-Co                  | vered Charg  | es Other     | Insura  | nce Pa | nid N<br>⊐ ⊄⊡ | et Bille | d          |             |            |                 |                 |     |             |                 |                                |             |
| 4,000        | ,                       |              | ,            |         |        | J 41          | 5.50     |            |             |            |                 |                 |     |             |                 |                                |             |
| Save         | 2 Draft                 | Save Templar | te           |         |        |               |          |            |             |            |                 |                 | _   |             |                 | Previo                         | Next Next   |

The Total Charges on each row are automatically calculated based on the Qty/Units x Unit Price. It's important to note that for EVV claims, the units on the EVV claim must match the units on the EVV transactions for the date of service, or the claim will be denied. Additionally, the Total Charges at the bottom of the screen is automatically calculated, based on the Total Charges for each row entered.

To add additional detail rows, enter the **Number of Details To Add** (up to 28) and click **Add New Detail Row(s).** To duplicate a detail row, click on the row number and click **Copy Row.** 

To remove a row, click **Delete** in the far right column.

#### Other-Insurance/Submit Claim Tab

On the Other-Insurance/Submit Claim tab, you can select an option from the **Source of Payment** dropdown list. Enter insurance information into all required fields. Click **Add Another Insurance Plan** to create new insurance that is not on file.

|                                                                                                    | Home :: TMHP.com :: My Account                                                                                                    |
|----------------------------------------------------------------------------------------------------|----------------------------------------------------------------------------------------------------|
|                                                                                                    |                                                                                                    |
|                                                                                                    | Logged in as: I Log Of                                                                                                    |
| aim Cubmission - Stan 2                                                                                                    | Please disable pop-up blocker to print.                                                                                                    |
|                                                                                                    | Claim Type Patient Provider Status Claim No.<br>Outpatient New                                                                                                |
| PATIENT PROVIDER CLAIM DIAGNOSIS DETAILS OTHER-INSURANCE / SUBMIT CLAIM                                                                                                    |                                                                                                    |
| ther Insurance 1                                                                                                    |                                                                                                    |
| Source of Payment                                                                                                    |                                                                                                    |
| Source of Payment                                                                                                    |                                                                                                    |
| XX NUNE                                                                                                    |                                                                                                    |
|                                                                                                    |                                                                                                    |
| Add Another Insurance Plan                                                                                                    |                                                                                                    |
|                                                                                                    |                                                                                                    |
|                                                                                                    |                                                                                                    |
| Certification, Terms And Conditions                                                                                                    |                                                                                                    |
|                                                                                                    |                                                                                                    |
| Please Review the following certification and the terms and conditions. The terms and conditions can be reviewed by clicking here.                                                                                                    |                                                                                                    |
| The Providers and Claim Submitter certify that the information supplied on the claim form and any attachments or accompanying information constitute<br>understand that payment of this claim will be from Federal and State funds, and that falsifying entries, concealment of a material fact, or pertinent omis<br>state law. Fraud is a felony, which can result in fines or imprisonment. | true, correct, and complete information. The Provider and Claim Submitter<br>ssion may constitute fraud and may be prosecuted under applicable federal and/or |
| By checking "We Agree", you agree and consent to the Certification above and to the TMHP "Terms and Conditions".                                                                                                    |                                                                                                    |
| We Agree                                                                                                    |                                                                                                    |
|                                                                                                    |                                                                                                    |
|                                                                                                    |                                                                                                    |
| Save urant Save remplate Save to Batch Submit                                                                                                    | Previous Next                                                                                                    |

After reviewing the Certification, Terms, and Conditions, check **We Agree** to enable the Submit button.

Click **Submit** for the claim information to be automatically verified by TexMedConnect.

If there is any missing or invalid information, an error message will display the location of the error. Click each tab to view the error message detailing fields that must be corrected. The claim will not submit until the errors are corrected.

| Certification, Terms And Conditions      Certification, Terms And Conditions      Certification, Terms And Condit                   | Home :: TMHP.com :: M                                                                                                    | y Account             |  |  |  |  |  |  |  |  |
|----------------------------------------------------------------------------------------------------|----------------------------------------------------------------------------------------------------|-----------------------|--|--|--|--|--|--|--|--|
|                                                                                                    |                                                                                                    |                       |  |  |  |  |  |  |  |  |
| Claim Submission - Step 2  Prese duals provide to the step of the step of the              | Lagged in as:                                                                                                    | Log Off               |  |  |  |  |  |  |  |  |
| Claim Submission - Step 2                                                                                                    | Print Optic                                                                                                    | ons :: 👌              |  |  |  |  |  |  |  |  |
| Arease fix these errors. The page will not submit until these are corrected.     There are errors in PARTIENT tab     There are errors in PARTIENT tab     There are errors in DARONDER tab     There are errors in DARONDER table table ta                  | Claim Submission - Step 2 Claim Submission - Step 2 Claim Type Patient Provider Status 0 Outpatient New                                                                                                    | to print.<br>laim No. |  |  |  |  |  |  |  |  |
| PATIENT PROVIDER CLAIM DAGNOSIS DETAILS OTHER-INSURANCE / SUBMIT CLAIM     Other Insurance 1   Source of Payment   Source of Payment      Source of Payment      (X) NONE      Add Another Insurance Plane <b>Rease</b> Review the following certification and the terms and conditions can be reviewed by clicking large.    The Providers and Claim Submitter certify that the information supplied on the daim form and any statements or ensities from successful and for state law. Fraud is a fellow, which can result in fines or      Swore Oraft Save Tamplate Submit   Swore Draft Save Tamplate <b>Derase Derase Seve Draft Swore Tamplate Swore Tamplate Derase Derase</b>                                                                                                    | Please fix these errors. The page will not submit until these are corrected.  There are errors in PATIENT tab There are errors in PROVIDER tab There are errors in DIAGNOSIS tab There are errors in DETAILS tab                                                                                                    |                       |  |  |  |  |  |  |  |  |
| Other Insurance 1         Source of Payment         Source of Payment         IX NONE         IX NONE             Plass Review the following certification and the terms and conditions can be reviewed by clicking terms.         The Providers and Claim Submitter certify that the information supplied on the claim form and any attachments or accompanying information constitute true, correct, and completes information. The Provider and Claim Submitter understand that payment of this claim will be from Federal and State funds, and that failifying entries, concealment of a material fact, or pertinent omission may constitute freed and may be prosecuted under applicable federal and/or state law. Fraud is a felony, which can result in fines or implication.         By checking "We Agree", you agree and consent to the Certification above and to the TMHP "Terms and Conditions".         Save Draft       Submit                                                                                                    | PATIENT PROVIDER CLAIM DIAGNOSIS DETAILS OTHER-INSURANCE / SUBMIT CLAIM                                                                                                    |                       |  |  |  |  |  |  |  |  |
| Source of Payment Source of Payment Source of Pa             | Other Insurance 1                                                                                                    |                       |  |  |  |  |  |  |  |  |
| Source of Payment           Source of Payment           IXX NONE                                                                                                    | Source of Payment                                                                                                    |                       |  |  |  |  |  |  |  |  |
| Cox NONE         Edd Another Insurance Plan                                                                                                    | Source of Payment                                                                                                    |                       |  |  |  |  |  |  |  |  |
| Add Another Insurance Plan         Image: Certification, Terms And Conditions         Please Review the following certification and the terms and conditions can be reviewed by clicking hers.         The Providers and Claim Submitter certify that the information supplied on the claim form and any attachments or accompanying information constitute frue on medical and State funds, and that failifying entries, concealment of a material fact, or pertinent omission may constitute frue and may be prosecuted under applicable federal and/or state law. Fraud is a felory, which can result in fines or implications from the care finance on the terms and conditions <sup>*</sup> .         By checking "We Agree", you agree and consent to the Certification above and to the TMHP "Terms and Conditions <sup>*</sup> .         Save Draft       Submit                                                                                                    |                                                                                                    |                       |  |  |  |  |  |  |  |  |
| Add Another Insurance Plan         Certification, Terms And Conditions         Please Review the following certification and the terms and conditions. The terms and conditions can be reviewed by clicking terms.         The Providers and Claim Submitter certify that the information supplied on the claim form and any attachments or accompanying information constitute true, correct, and complete information. The Provider and Claim Submitter understand that payment of this claim will be from Federal and State funds, and that faishying entries, concealment of a material fact, or pertinent omission may constitute free and may be prosecuted under applicable federal and/or state law. Fraud is a felory, which can result in fines or injustoment.         By checking "We Agree", you agree and consent to the Certification above and to the TMHP "Terms and Conditions".         Save Draft       Submit                                                                                                    |                                                                                                    |                       |  |  |  |  |  |  |  |  |
| Add Another Insurance Plan            Certification, Terms And Conditions         Please Review the following certification and the terms and conditions. The terms and conditions can be reviewed by clicking here.         The Providers and Claim Submitter certify that the information supplied on the claim form and any attachments or accompanying information constitute true, correct, and complete information. The Provider and Claim Submitter understand that payment of this claim will be from Federal and State funds, and that failslying entries, concealment of a material fact, or pertinent omission may constitute fraud and may be prosecuted under applicable federal and/or state law. Fraud is a felory, which can result in fines or imprisonment.         By checking "We Agree", you agree and consent to the Cartification above and to the TMHP "Terms and Conditions".         Save Draft       Submit                                                                                                    |                                                                                                    |                       |  |  |  |  |  |  |  |  |
| Certification, Terms And Conditions  Please Review the following certification and the <u>terms and conditions</u> . The terms and conditions can be reviewed by clicking <u>here</u> .  The Providers and Claim Submitter certify that the information supplied on the claim form and any attachments or accompanying information constitute true, correct, and complete information. The Provider and Claim Submitter understand that payment of this chain will be from Federal and State funds, and that faisifying entries, concealment of a material fact, or pertinent omission may constitute fraud and may be prosecuted under applicable federal and/or state law. Fraud is a felory, which can result in fines or important to the Certification above and to the TMHP "Terms and Conditions".  By checking "We Agree", you agree and consent to the Certification above and to the TMHP "Terms and Conditions".  Save Draft Save Template Submit                                                                                                    | Add another Insurance Ban                                                                                                    |                       |  |  |  |  |  |  |  |  |
| Certification, Terms And Conditions Please Review the following certification and the <u>terms and conditions</u> . The Providers and Claim Submitter certify that the information supplied on the claim form and any attachments or accompanying information constitute true, correct, and complete information. The Provider and Claim Submitter understand that payment of this diam will be from federal and State funds, and that faliaflying entries, concealment of a material fact, or pertinent omission may constitute fraud and may be prosecuted under applicable federal and/or state law. Fraud is a felony, which can result in fines or imprisonment. By checking "We Agree", you agree and consent to the Certification above and to the TMHP "Terms and Conditions". Save Draft Save Template Submit                                                                                                    |                                                                                                    |                       |  |  |  |  |  |  |  |  |
| Certification, Terms And Conditions Please Review the following certification and the <u>terms and conditions</u> . The terms and conditions can be reviewed by clicking <u>here</u> . The Provider and Claim Submitter certify that the information supplied on the claim form and any attachments or accompanying information constitute true, correct, and complete information. The Provider and Claim Submitter understand that payment of this claim field on the claim form and any attachments or accompanying information constitute true, correct, and complete information. The Provider and Claim Submitter understand that payment of this claim field on the claim form and any attachments or accompanying information constitute true, correct, and complete information. The Provider and Claim Submitter understand that payment of this claim field on the table field of a material fact, or periment omission may constitute fraud and may be prosecuted under applicable federal and/or state law. Fraud is a fedory, which can result in fines or imprisonment. By checking "We Agree", you agree and consent to the Certification above and to the TMHP "Terms and Conditions". Description Save Template Submit Save Template Submit Submit Save Template Submit Save Template Submit Save Template Submit Save Template Submit Save Template Submit Save Template Submit Save Template Submit Save Template Submit Save Template Save Template Save Templa |                                                                                                    |                       |  |  |  |  |  |  |  |  |
| Certification, Terms And Conditions Please Review the following certification and the terms and conditions: The terms and conditions can be reviewed by clicking here. The Providers and Claim Submitter certify that the information supplied on the claim form and any attachments or accompanying information constitute true, correct, and complete information. The Provider and Claim Submitter understand that payment of this claim will be from Federal and State Funds, and that failslying entries, concealment of a material fact, or pertinent omission may constitute fraud and may be prosecuted under applicable federal and/or state law. Fraud is a felory, which can result in fines or imprisonment. By checking "We Agree", you agree and consent to the Certification above and to the TMHP "Terms and Conditions". Save Draft Save Template Submit                                                                                                    |                                                                                                    |                       |  |  |  |  |  |  |  |  |
| Please Review the following certification and the <u>terms and conditions</u> . The terms and conditions can be reviewed by clicking <u>here</u> .<br>The Providers and Claim Submitter certify that the information supplied on the claim form and any attachments or accompanying information constitute true, correct, and complete information. The Provider and Claim Submitter understand that payment of this drain will be from Federal and State funds, and that falsifying entries, concealment of a material fact, or pertinent omission may constitute fraud and may be prosecuted under applicable federal and/or state law. Fraud is a felory, which can result in fines or instruments or accompanying information constitute fraud and may be prosecuted under applicable federal and/or state law. Fraud is a felory, which can result in fines or instruments or accompanying information and may be prosecuted under applicable federal and/or state law. Fraud is a felory, which can result in fines or instruments or accompanying information state for the Agree.                                                                                                    | Certification, Terms And Conditions                                                                                                    |                       |  |  |  |  |  |  |  |  |
| The Providers and Claim Submitter certify that the information supplied on the claim form and any attachments or accompanying information constitute true, correct, and complete information. The Provider and Claim Submitter understand that payment of this claim finderal and State Funds, and that faileflying entries, concealment of a material fact, or pertinent omission may constitute fraud and may be prosecuted under applicable federal and/or state law. Fraud is a felony, which can result in fines or imprisonment.<br>By checking "We Agree", you agree and consent to the Certification above and to the TMHP "Terms and Conditions".                                                                                                    | Please Review the following certification and the terms and conditions. The terms and conditions can be reviewed by clicking here.                                                                                                    |                       |  |  |  |  |  |  |  |  |
| By checking "We Agree", you agree and consent to the Cartification above and to the TMHP "Terms and Conditions".           Save Draft         Save Template         Submit                                                                                                    | The Providers and Claim Submitter certify that the information supplied on the claim form and any attachments or accompanying information constitute true, correct, and complete information. The Provider and Claim Submitter understand that payment of this<br>claim will be from Federal and State funds, and that fabilying entries, concealment of a material fact, or pertinent omission may constitute fraud and may be prosecuted under applicable federal and/or state law. Fraud is a felony, which can result in fines or<br>improsomment. |                       |  |  |  |  |  |  |  |  |
| Save Draft Save Template Submit Previous Next                                                                                                    | By checking "We Agree", you agree and consent to the Certification above and to the TMHP "Terms and Conditions".                                                                                                    |                       |  |  |  |  |  |  |  |  |
| Save Draft Save Template Submit Previous Next                                                                                                    |                                                                                                    |                       |  |  |  |  |  |  |  |  |
| Save Draft Save Template Submit Previous Next                                                                                                    |                                                                                                    |                       |  |  |  |  |  |  |  |  |
|                                                                                                    | Save Draft Save Template Submit                                                                                                    | Next                  |  |  |  |  |  |  |  |  |

Once all errors are corrected, return to the Other-Insurance/Submit Claim tab. Read the Terms and Conditions, then check the **We Agree box**. Click **Submit** to submit the claim.

Once a claim is submitted successfully, you can view information about claim routing and a TMHP ETN. Click the ETN number to open the CSI screen to view claim routing information and the status of the claim, such as *Pending*, *Accepted*, or *Rejected*.

|                                                                                                    | Home :: TMHP.com :: My Account                         |
|----------------------------------------------------------------------------------------------------|--------------------------------------------------------|
|                                                                                                    |                                                        |
|                                                                                                    | Logged in as: Log Off                                  |
|                                                                                                    | Print Options :: 🕒                                     |
| Claim Submission - Step 2                                                                                                    | Please disable pop-up blocker to print.                |
|                                                                                                    | Claim Type Patient Provider Status TMHP EDI Trans No 🔨 |
|                                                                                                    | Outpatient Forwarded L1994                             |
|                                                                                                    |                                                        |
| The TMHP EDI Transaction Number is L1994                                                                                                    |                                                        |
| Submitted at 11/15/2019 2:51:53 PM by .                                                                                                    |                                                        |
| Cigna-HealthSpring has been identified as the Medicaid Managed Care Organization that will process this claim. They can be reached at 1-877-6 | 553-0331 for questions about processing of this claim. |
| Enter Another Claim                                                                                                    |                                                        |
|                                                                                                    |                                                        |
|                                                                                                    |                                                        |
|                                                                                                    |                                                        |
| PATIENT PROVIDER CLAIM DIAGNOSIS DETAILS OTHER-INSURANCE / SUBMIT CLAIM                                                                       |                                                        |

### Saving a Claim

MCO LTSS provider claims can be saved as a draft or saved as a template.

| Logged in as:                                                                                                    | Log Off                                 |
|----------------------------------------------------------------------------------------------------|-----------------------------------------|
| P                                                                                                    | rint Options :: 🕒                       |
| Claim Submission - Step 2 Claim Submission - Step 2 Claim Submission - Step 2 Patter dia Type Patter dia Patter Professoral Professoral Net Professoral Professoral Professora | blocker to print.<br>tus Claim No.<br>N |
| PATIENT PROVIDER CLAIM DIAGNOSIS DETAILS OTHER-INSURANCE / SUBMIT CLAIM                                                                                                    |                                         |
| Other Insurance 1                                                                                                    |                                         |
| Source of Payment                                                                                                    |                                         |
| Source of Payment                                                                                                    |                                         |
|                                                                                                    |                                         |
|                                                                                                    |                                         |
|                                                                                                    |                                         |
| Les Accese inturace Par                                                                                                    |                                         |
|                                                                                                    |                                         |
| Cotification Terms And Conditions                                                                                                    |                                         |
|                                                                                                    |                                         |
| Please Review the following carefulcation and the <u>terms and conditions</u> . The terms and conditions can be reviewed by clicking <u>here</u> .                                                                                                    |                                         |
| The Providers and Claim Submitter certify that the information supplied on the claim from and any attachments or accompanying information constitute true, correct, and complete information. The Provider and Claim Submitter understand that payment of this claim will be from Federal and State funds, and that falsifying entries, concealement of a material face, or pertinent omission may constitute fraud and may be protected under applicable federal and/or state law. Fraid is a felory, which can result in fines or imprisonment.                                                                                                    |                                         |
| By checking "We Agree", you agrees and consent to the Centrification above and to the TMHP Terms and Conditions".                                                                                                    |                                         |
| ∑we Agree                                                                                                    |                                         |
|                                                                                                    |                                         |
|                                                                                                    |                                         |
| Save Draft Save to Satch Submit                                                                                                    | Previous Next                           |

Click **Save Draft** to add the claim to the Draft list for completion at a later time.

Click **Save Template** to add claims to the Individual Template list for quicker claims creation in the future.

### Saving as a Draft

You can save incomplete claims in a draft status for later submission. To save a claim as a draft, follow these steps:

1) Click Save Draft.

| Save Draft | Save Template | Save to Batch | Submit |
|------------|---------------|---------------|--------|
|            | Sav           | /e Cancel     |        |

2) Enter a draft name in the blank field that appears. The draft name can include both numbers and letters.

| Save Draft | Save Template | Save to Batch | Submit |
|------------|---------------|---------------|--------|
| Example    | × 5           | ave Cancel    | ]      |

3) Click Save to save the draft. Click Cancel to close the draft name field.

| Save Draft | Save Template | Save to Batch | Submit |
|------------|---------------|---------------|--------|
| Example    | × Save        | Cancel        |        |

The claim is saved to the Draft screen for completion at a later time.

### **Viewing Draft Claims**

A list of NPIs and APIs and related data appear in the Claims Draft screen. Once a draft is submitted, it is removed from the draft list. *Additionally, drafts are removed if they are not submitted within 45 days*. A maximum of 50 drafts can be created for each NPI or API number. Drafts are displayed by NPI or API. To view a list of draft claims:

1) Click **Draft** in the left navigation panel.

| 51                                                                                                    | Home :: TMHP.com :: My Account |
|----------------------------------------------------------------------------------------------------|--------------------------------|
| IMHP                                                                                                    | Logged in as: Log Of           |
| Navigation<br>TexMedConnect<br>• Acute Care<br>• Eligibility<br>• Client Group List<br>• Client Group List<br>• Claims Entry<br>• Individual Template<br>• Draft<br>• Draft<br>• Batch History<br>• Batch History<br>• CSI<br>• Appeals | Welcome to TexMedConnect       |

2) Select the NPI or API on the Claims Draft screen. Click **Continue**.

| Claims      | s Draft                  |          |         |       |              |   |
|-------------|--------------------------|----------|---------|-------|--------------|---|
| Select N    | IPI/API and related data |          |         |       |              | ^ |
| -           | NPI                      | Таховоту | Address | Zip   | Benefit Code |   |
| ۲           | _                        |          | 3800    | 77642 | LTES         |   |
| 0           | _                        | _        | 3800    | 77642 | LTSS         |   |
| 0           | _                        |          | 3800 (  | 77642 | LTSS         |   |
| Cashinus 21 | 3                        |          |         |       |              | > |
| continue >. |                          |          |         |       |              |   |

3) Click on a draft name to continue working on it. Drafts can be sorted by clicking column headers.

| Claims - Draft List |              |        |             |                   |        |
|---------------------|--------------|--------|-------------|-------------------|--------|
| NPI/API             |              |        |             |                   |        |
| Draft Name          | Claim Form   | UserID | Create Date | Date Last Updated |        |
| <u>Draft1</u>       | Professional |        | 11/6/2019   | 11/6/2019         | Delete |

### **Saving Individual Claims as Templates**

You can save individual claims as a template to save time submitting claims in the future. To save a claim as a template, follow these steps:

1) Click Save Template.

Example

|    | Save Draft Save Template Save to Batch Submit                                                 |
|----|-----------------------------------------------------------------------------------------------|
| 2) | Enter a template name in the blank field that appears.                                        |
|    | Save Draft     Save Template     Save to Batch     Submit       Save     Cancel               |
| 3) | Click <b>Save</b> to save the template. Click <b>Cancel</b> to close the template name field. |
|    | Save Draft Save Template Save to Batch Submit                                                 |

4) The claim is saved to the Individual Template screen for completion at a later time.

Save

×

### **Viewing Individual Templates**

A list of NPIs and APIs and related data appear in the Claims Individual Template List screen. Templates are displayed by NPI or API. *Templates do not disappear when used, but they are removed after 90 days of not being used*. A maximum of 1000 individual claim templates can be created for each NPI or API number. To view a list of individual templates:

Cancel

1) Click Individual Template in the left navigation panel.

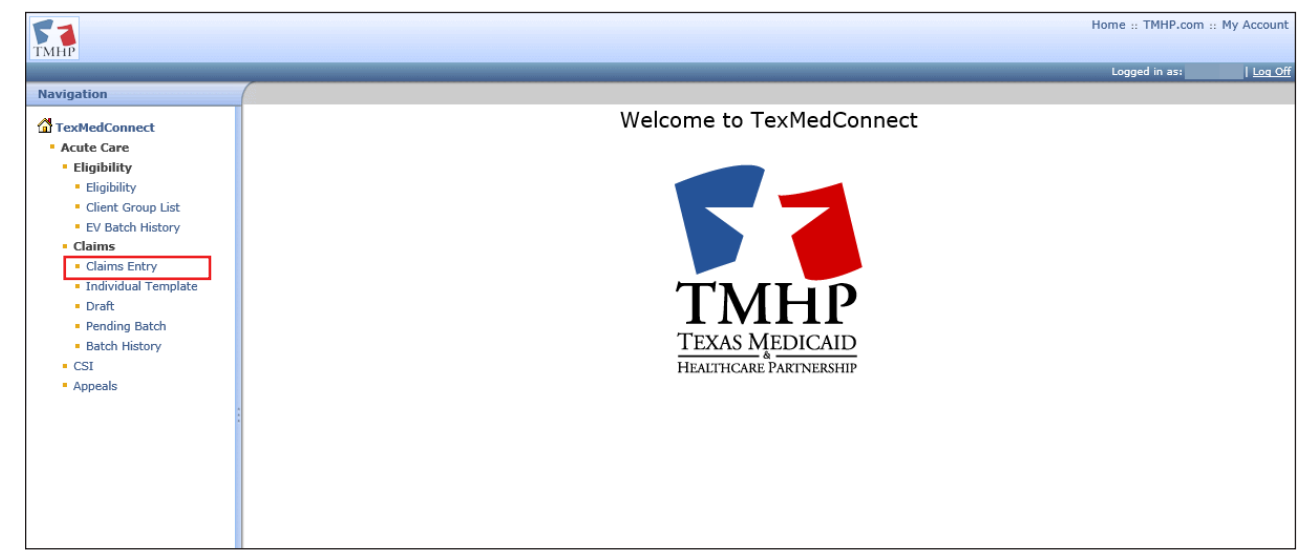

2) Select the NPI or API on the Claims Individual Template List screen. Click **Continue**.

| Claims In    | alms Individual Template List  |          |         |       |              |  |
|--------------|--------------------------------|----------|---------|-------|--------------|--|
| Select NPI// | elect NPI/API and related data |          |         |       |              |  |
|              | NPI                            | Taxonomy | Address | Zip   | Benefit Code |  |
| ۲            |                                |          |         | 77642 | LTSS         |  |
| 0            |                                | _        |         | 77642 | LT55         |  |
| 0            |                                |          |         | 77642 | LTSS         |  |
| Continue >>  |                                |          |         |       | >            |  |

3) Click on a template name to continue working on a claim. Templates can be sorted by clicking column headers.

| Claims - Individual Template List |              |             |              |              |        |  |
|-----------------------------------|--------------|-------------|--------------|--------------|--------|--|
| NPI/API                           |              |             |              |              |        |  |
| Template Name                     | Claim Form   | UserID      | Created Date | Last Updated | 1      |  |
| EVV TEMPLATE 1                    | Professional | Taxabarra . | 11/1/2019    | 11/1/2019    | Delete |  |
|                                   |              |             |              |              |        |  |

### Saving as Batch

You can save a claim to batch, which creates a pending batch list that is maintained until you submit the batch. One batch can contain up to 250 claims. Claims from Draft, Templates, or claims currently being created can be saved to a pending batch. Pending batches not submitted after 45 days are deleted. To save a claim to batch, follow these steps:

1) Click Save to Batch.

| Save Draft | Save Template | Save to Batch | Submit |
|------------|---------------|---------------|--------|
|            |               |               |        |

2) After you click **Save to Batch**, the system will take you back to the claims entry screen.

### **Pending Batch**

The pending batch list displays claims that are ready to be submitted. To submit a batch of pending claims, follow these steps:

1) Click **Pending Batch** in the left navigation panel.

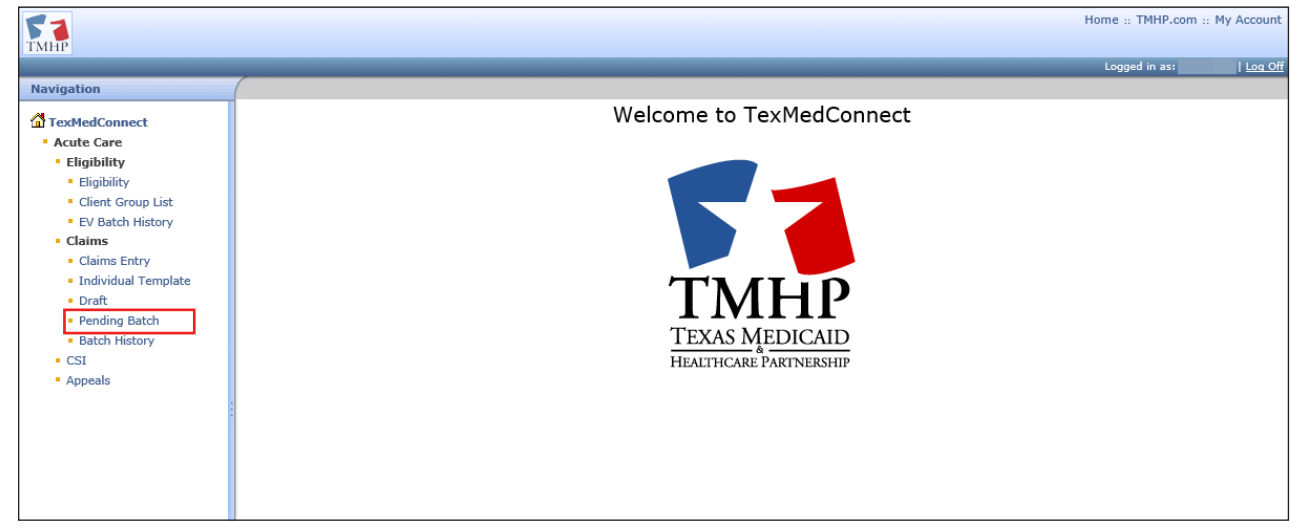

2) Select the NPI or API in the Select NPI/API and related data list, then click **Continue**.

|             |                              |          |         |     |              | Logged in as: | Log_OI |
|-------------|------------------------------|----------|---------|-----|--------------|---------------|--------|
| Pendin      | g Batch                      |          |         |     |              |               |        |
| Select N    | -<br>PI/API and related data |          |         |     |              |               | ~      |
| -           | NPI                          | Taxonomy | Address | Zip | Benefit Code |               |        |
| ۲           |                              |          |         |     | LTSS         |               |        |
| 0           |                              |          |         |     | LTSS         |               |        |
| 0           |                              |          |         |     | LTSS         |               | ~      |
| Continue >: | 2                            |          |         |     |              |               | >      |

3) Click **View** to view pending claim detail. Click **Edit** to make changes to the pending claim. Click **Delete** to delete the pending claim.

Click **Submit Batch** when all pending claims displayed are ready to be submitted. All claims in the batch will be submitted, even if they were created by other users under the same NPI.

| (                              |             |           |            |                       |            |              |         |             |             |               |
|--------------------------------|-------------|-----------|------------|-----------------------|------------|--------------|---------|-------------|-------------|---------------|
| Pending Batch - List of Claims |             |           |            |                       |            |              |         |             |             |               |
| NPI/API                        |             |           |            |                       |            |              |         |             |             |               |
| Client #                       | Account No  | Last Name | First Name | Start Date Of Service | Billed Amt | Claim Form   | User ID |             |             |               |
|                                |             |           |            | 12/03/2019            | \$5,336.00 | Professional |         | <u>View</u> | <u>Edit</u> | <u>Delete</u> |
|                                |             |           |            | 12/10/2019            | \$5,336.00 | Professional |         | <u>View</u> | Edit        | <u>Delete</u> |
|                                |             |           |            | 12/11/2019            | \$5,336.00 | Professional |         | <u>View</u> | Edit        | <u>Delete</u> |
|                                |             |           |            | 12/12/2019            | \$5,336.00 | Professional |         | <u>View</u> | <u>Edit</u> | <u>Delete</u> |
| Total Billeo                   | Amount: \$2 | 21344.00  |            |                       |            |              |         |             |             |               |
| Submit Batch                   |             |           |            |                       |            |              |         |             |             |               |

4) A confirmation appears when the batch is submitted.

|                                                                                                    | Logged in as: | Log Off |
|----------------------------------------------------------------------------------------------------|---------------|---------|
|                                                                                                    |               |         |
| Pending Batch - List of Claims                                                                                                    |               |         |
| NPI/API<br>The pending batch was successfully submitted. 4 claims have been submitted in this batch. The status and details for this batch can be viewed in the Batch History Screen.<br>Total Billed Amount: \$.00 |               |         |
|                                                                                                    |               |         |

### **Batch History**

You can view the history of previously submitted claim batches for the previous 120 days. Batches that are more than 120 days old are automatically deleted from the history. To view a batch history, follow these steps:

1) Click **Batch History** in the left navigation panel.

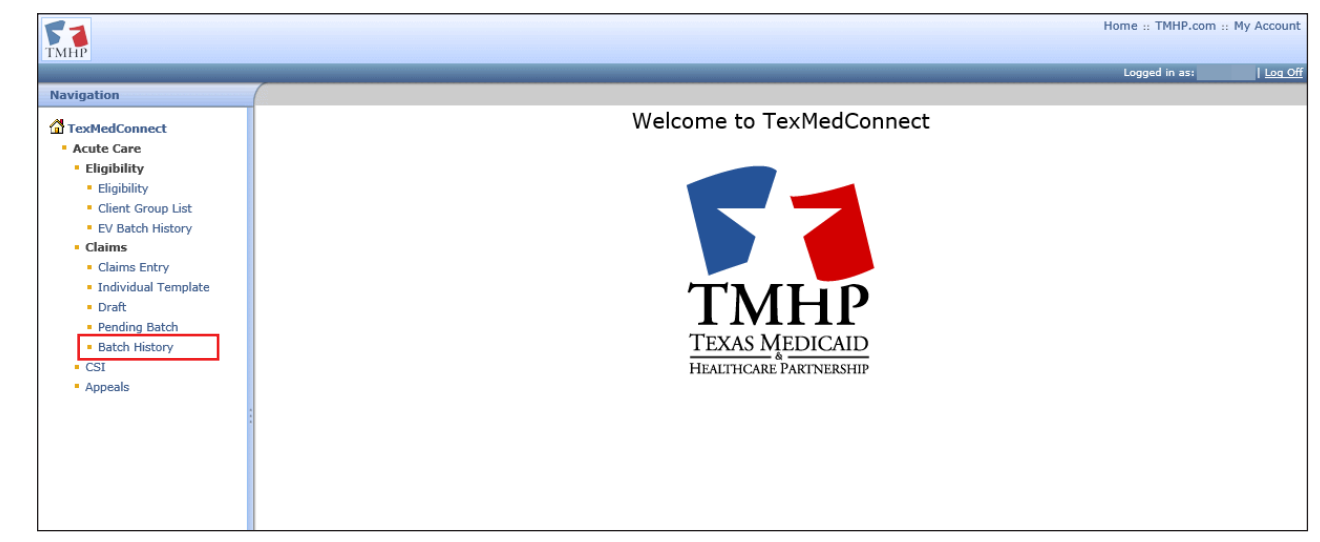

2) Select the NPI or API in the Select NPI/API and related data list, then click **Continue**.

|          |                         | and the second second second second second second second second second second second second second second second |         |                | Loggeu in as. | I Log OII |
|----------|-------------------------|----------------------------------------------------------------------------------------------------|---------|----------------|---------------|-----------|
| Batch    | History                 |                                                                                                    |         |                |               |           |
| Select   | NPI/API and related dat | a                                                                                                    |         |                |               | ^         |
|          | NPI                     | Taxonomy                                                                                                    | Address | Zip Benefit Co | de            |           |
| ۲        |                         |                                                                                                    |         | LTSS           |               |           |
| 0        |                         |                                                                                                    |         | LTSS           |               |           |
| 0        |                         |                                                                                                    |         | LTSS           |               | ~         |
| Continue | >>                      |                                                                                                    |         |                |               | >         |

3) A Batch History list appears. Batch IDs are assigned a *Submitted* status or a *Processed* status.

A *Submitted* status indicates the user has submitted the batch, but it has not been forwarded to the payer. A *Processed* status indicates the batch has been processed by the system and forwarded to the payer. A *Submitted* status will change to a *Processed* status within 24 hours. Contact the EDI Help Desk a 888-863-3638, Option 4, if the batch remains in a *Submitted* status for over 24 hours.

Click a **Batch ID** in *Processed* status to view the list of claims in that batch.

| (           |           |             |                     |                        |              |
|-------------|-----------|-------------|---------------------|------------------------|--------------|
| Batch Histo | orv       |             |                     |                        |              |
|             |           |             |                     |                        |              |
|             |           |             |                     |                        |              |
| NPI/API     |           |             |                     |                        |              |
|             |           |             |                     |                        |              |
| Batch ID    | Status    | Claim Count | Total Billed Amount | Transmission Date      | Submitted By |
| è           | Submitted | 1           | \$5,336.00          | 12/26/2019 03:57:18 PM |              |
| è           | Submitted | 2           | \$9,336.00          | 01/13/2020 12:20:30 PM |              |
| R           | Submitted | 1           | \$200.00            | 01/13/2020 01:12:53 PM |              |
| 0           | Processed | 1           | \$495.00            | 01/13/2020 01:23:00 PM |              |
| e           | Submitted | 4           | \$21,344.00         | 01/15/2020 09:24:16 AM |              |
|             |           |             |                     |                        |              |

- 4) A list of claims for the Batch ID appears. Claims are in a Forwarded, Accepted, or Rejected status. Forwarded claims have been sent to the payer, but have not been accepted or rejected. Accepted claims have been accepted by the payer. Rejected claims have been rejected by the payer.
- 5) Clicking the **Status** link will take you to additional details on the MCO CSI Search Details screen.

|              | _           |              |            |           |            |                       |            |              |          | Logged in as: |                 | <u>Log Off</u> |
|--------------|-------------|--------------|------------|-----------|------------|-----------------------|------------|--------------|----------|---------------|-----------------|----------------|
|              |             |              |            |           |            |                       |            |              |          | F             | Print Options : | : 🔒            |
| Batch Hi     | story -     | List of Clai | ims -      |           |            |                       |            |              |          |               |                 |                |
|              |             |              |            |           |            |                       |            |              |          |               |                 |                |
|              |             |              |            |           |            |                       |            |              |          |               |                 |                |
| Status       | Client #    | Account No   | Daver Name | Lact Name | First Name | Start Date Of Service | Billed Amt | Claim Form   | licer TD |               |                 |                |
| Forwarded    | circiic #   | 12341234     | rayer name | Lust Hume | Thisthanic | 01/03/2020            | \$495.00   | Professional | USCI ID  |               |                 |                |
| Torwarded    |             | 12341234     |            |           |            | 01/03/2020            | 4755.0C    | FIORESSIONAL |          |               |                 |                |
|              |             |              |            |           |            |                       |            |              |          |               |                 |                |
|              |             |              |            |           |            |                       |            |              |          |               |                 |                |
| Total Billed | Amount: \$4 | 195.00       |            |           |            |                       |            |              |          |               |                 |                |
| BatchID:     |             |              |            |           |            |                       |            |              |          |               |                 |                |
|              |             |              |            |           |            |                       |            |              |          |               |                 |                |
| Go Back      |             |              |            |           |            |                       |            |              |          |               |                 |                |
|              |             |              |            |           |            |                       |            |              |          |               |                 |                |

6) The MCO CSI Search Details screen appears. Use the internet browser back button to return to the previous screen.

| C IMHP                    |                                                                                                    |
|---------------------------|----------------------------------------------------------------------------------------------------|
| 🗴 🕏 Convert 🔻 🗟 Sel       | ect                                                                                                    |
| ТМНР                      |                                                                                                    |
|                           |                                                                                                    |
| Navigation                |                                                                                                    |
| TexMedConnect             | MCO CSI Search Details                                                                                                    |
| Acute Care                |                                                                                                    |
| Eligibility               |                                                                                                    |
| Eligibility               |                                                                                                    |
| Client Group List         | Appeal Claim                                                                                                    |
| EV Batch History          |                                                                                                    |
| Claims                    | Claim Information                                                                                                    |
| Claims Entry              | TMHP EDI Trans No                                                                                                    |
| Individual Template       | Status Date 1/23/200 12:42:23 PM                                                                                                    |
| <ul> <li>Draft</li> </ul> | MCO Name                                                                                                    |
| Pending Batch             | MCO Phone No 1-877-391-5921                                                                                                    |
| Batch History             | NCOICN                                                                                                    |
| <ul> <li>CSI</li> </ul>   | The following we the descriptions of the EOD (Evaluation of Banefits) / EODS (Evaluation of Banding Status) and a that angula a this drive      |
| Appeals                   | The following are the descriptions of the COB (Explanation of benefits) / COPS (Explanation of Penning Status) Codes that appear on this claims |
|                           | EOB / EOPS codes messages                                                                                                    |
|                           | EOB EOB Description<br>Code                                                                                                    |
|                           | 01826 has been identified as the Medicaid Managed Care Organization that will process this claim. They can be reached at 1-                     |
|                           | mis cleim.<br>20                                                                                                    |
|                           | This claim has been accepted by 1 for processing. Contact ! at 1- for questions related to this claim.                                          |
|                           |                                                                                                    |
| 1                         |                                                                                                    |

7) Click **Go Back** to return to the list of claims.

|              |             |              |            |           |            |                       |            | مربع میشوند . |         | Logged in as: |                  | <u>og Off</u> |
|--------------|-------------|--------------|------------|-----------|------------|-----------------------|------------|---------------|---------|---------------|------------------|---------------|
|              |             |              |            |           |            |                       |            |               |         | F             | Print Options :: |               |
| Batch Hi     | story -     | List of Clai | ims -      |           |            |                       |            |               |         |               |                  |               |
| r            |             |              |            |           |            |                       |            |               |         |               |                  |               |
|              |             |              |            |           |            |                       |            |               |         |               |                  |               |
| Status       | Client #    | Account No   | Payer Name | Last Name | First Name | Start Date Of Service | Billed Amt | Claim Form    | User ID |               |                  |               |
| Forwarded    |             | 12341234     |            |           |            | 01/03/2020            | \$495.00   | Professional  |         |               |                  |               |
|              |             |              |            |           |            |                       |            |               |         |               |                  |               |
|              |             |              |            |           |            |                       |            |               |         |               |                  |               |
| Total Billed | Amount: \$4 | 95.00        |            |           |            |                       |            |               |         |               |                  |               |
| BatchID:     |             |              |            |           |            |                       |            |               |         |               |                  |               |
|              |             |              |            |           |            |                       |            |               |         |               |                  |               |
| Go Back      |             |              |            |           |            |                       |            |               |         |               |                  |               |

## **Claim Status Inquiry (CSI)**

CSI allows you to determine the status of processed claims. The search can be performed using a claim number or a combination of other fields. A summary of claims within the past three years that matches the search criteria appears, and claim detail can be accessed. A maximum of 250 results are returned. To perform a CSI search:

1) Click **CSI** in the left navigation panel.

|            |                                                                                                    | ,          |
|------------|----------------------------------------------------------------------------------------------------|------------|
| ТМНР       | Logged in as:                                                                                                    | <u>Loq</u> |
| Navigation | Welcome to TexMedConnect         Image: Constraint of the second second |            |

2) Enter a claim number. Click **Lookup**. If you do not know the claim number, enter other claim information and click **Search**.

It is important to note that a date range cannot be longer than 30 days, and the From date of service (DOS) field cannot have a date more than 36 months prior to today's date.

| CSI Search                                                                                                    |
|----------------------------------------------------------------------------------------------------|
|                                                                                                    |
| Lookup Fee For Service Claim by Claim Number                                                                                                    |
| Claim Number: • Format: 24 digits with no spaces                                                                                                    |
| Lookup                                                                                                    |
| Fee For Service Claim Search                                                                                                    |
| Provider NPI/API.*                                                                                                    |
| Fram DOS+ Commut mm/ddcoy                                                                                                    |
| Through DOS: Frances my/delcory<br>Default of 2 days                                                                                                    |
| Medicald/CSHCN1D: Format: 12345/89                                                                                                    |
| 0illed Anount between: and Format: 100.00 or 100 Bearch                                                                                                    |
| Lookup Managed Care Claim by Transaction Number                                                                                                    |
| Transaction Number*                                                                                                    |
| Claim Status Inquiry Instructions                                                                                                    |
| Providers have two options for conducting a Claim Status Inquiry (CS1) search:                                                                                                    |
| 1. By claim number<br>2. By a valid Provider Identifier (PI), including from date of service (FDOS) and through date of service (TDOS)                                                                                                    |
| When searching by PJ/FDOS/TDOS, the following conditions apply:                                                                                                    |
| The date cannot span a length of time greater than 90 days.     The FDOS cannot go back in time greater than 36 months from the current date. If the FDOS is entered, but the TDOS is not provided, the default value of 7 days (from the FDOS date) will be used for the TDOS field. |
| Additional field options for narrowing a claim search include client number and billed amount.                                                                                                    |
| Claim Status Inquiry Search Results                                                                                                    |
| If the criteria entered matches more than one claim, a summary of the claims with matching criteria will populate. This is called the Search Results screen. To view an individual claim within the list, click on a claim number and the Claim View screen will open.                |
|                                                                                                    |

3) CSI search details appear if a match is found. If the search does not locate the desired claim, narrow the search criteria to produce a more specific match.

| CO          | CSI Sea      | arch Details                        |                                                                                                    |
|-------------|--------------|-------------------------------------|----------------------------------------------------------------------------------------------------|
|             |              |                                     |                                                                                                    |
|             |              |                                     |                                                                                                    |
|             |              |                                     |                                                                                                    |
|             |              |                                     | Appeal Claim                                                                                                  |
|             |              |                                     |                                                                                                    |
| Claim       | Informatic   | n .                                 |                                                                                                    |
| ТМНР        | DI Trans N   | 10 L119                             |                                                                                                    |
| Status      |              | ACCEPTED                            |                                                                                                    |
| Status      | Date         | 11/7/2019 4:35:17 PM                |                                                                                                    |
| MCO N       | ame          | Superior Health Plan                |                                                                                                    |
| MCO P       | hone No      | 1-877-391-5921                      |                                                                                                    |
| MCO IO      | 2N           |                                     |                                                                                                    |
|             |              |                                     |                                                                                                    |
| The fol     | lowing are   | the descriptions of the E           | OB (Explanation of Benefits) / EOPS (Explanation of Pendin                                                    |
| Status)     | codes that   | t appear on this claim:             |                                                                                                    |
| EOB /       | EOPS code    | s messages                          |                                                                                                    |
| EOB<br>Code | EOB Desc     | ription                             |                                                                                                    |
| 01826       | Superior Hea | Ith Plan has been identified as the | Medicaid Managed Care Organization that will process this claim. They can be<br>the processing of this claim. |

# Appeals

Institutional outpatient claims with a finalized status, such as *Denied* or *Paid*, must be appealed directly with the MCO using the existing appeal process.

Professional claims with a finalized status, such as *Denied* or *Paid*, can be appealed directly from TexMedConnect. You can only appeal finalized claims. To appeal a claim, follow these steps:

1) Click **Appeals** in the left navigation panel.

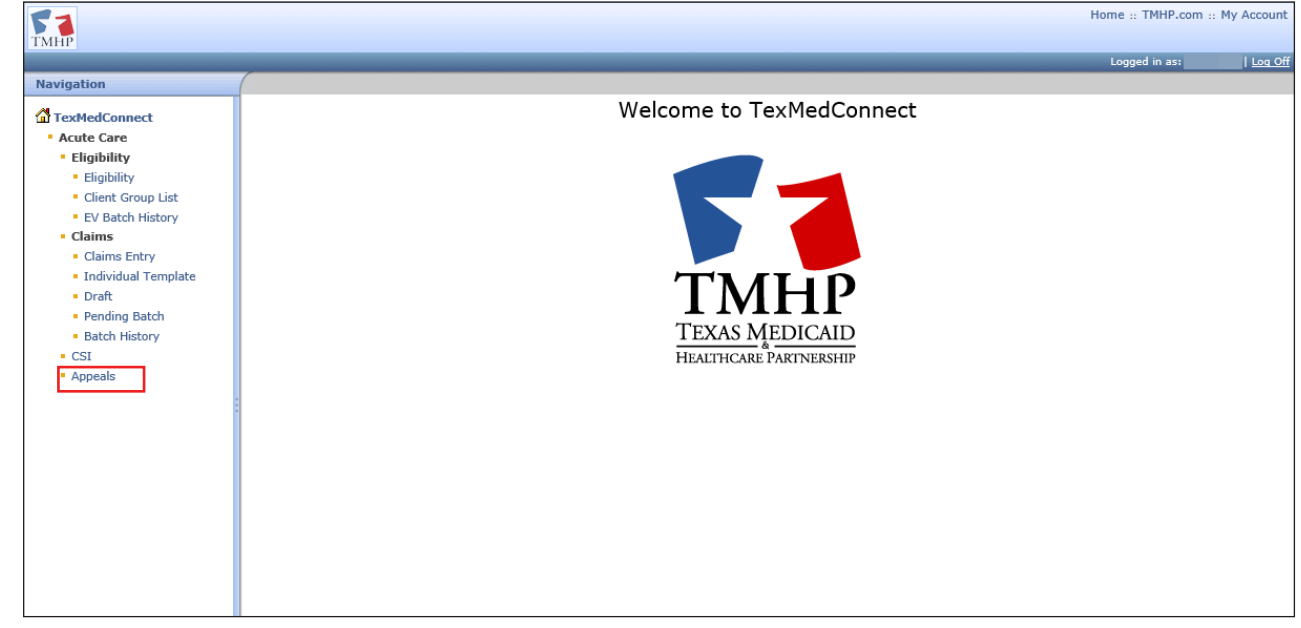

2) Enter the claim number. Click **Lookup**. If you do not know the claim number, enter other claim information and click **Search**.

| Appeals                                                                                                    |
|----------------------------------------------------------------------------------------------------|
|                                                                                                    |
| Lookup Fee For Service Claim by Claim Number                                                                                                    |
| Claim Number: • [ Format: 24 digits with no spaces                                                                                                    |
| Fee For Service Claim Search                                                                                                    |
| Provider NPI/API: •                                                                                                    |
| From DOS1• Format: mm/dd(ccyy                                                                                                    |
| Through DOS: Format: mov/dd/cocy<br>Default of 7 days                                                                                                    |
| Medicaid/CSHCN ID: Format: 12345789                                                                                                    |
| Billed Amount between: and Format: 100.00 or 100                                                                                                    |
| Bearch                                                                                                    |
| Lookup Managed Care Claim by Transaction Number                                                                                                    |
|                                                                                                    |
| Transaction Number: •                                                                                                    |
| Transaction Number Type: • Select V                                                                                                    |
| Lookup                                                                                                    |
|                                                                                                    |
|                                                                                                    |
| telp THP-Com Claims Appeal Instructions: Effective April 2006, TMHP implemented appeals submission functionality on TMHP-com. A help guide has been developed by TMHP to assist providers. Providers can access the online guide by selecting TMHP-com Appeals Instructions. |
|                                                                                                    |

3) CSI search details appear if a match is found. Click **Appeal Claim** to begin the appeal process.

| MCO CSI Search Details         Image: Claim         Information         Image: Claim         Image: Claim         Image: Claim         Image: Claim         Image: Claim         Image: Claim         Image: Claim         Image: Claim         Image: Claim         Image: Claim         Image: Claim         Image: Claim         Image: Claim         Status         Status         Status         Status         Status         Status         Status         Status         Status         Status         Status         Superior Health Plan         MCO Phone No         1-877-391-5921         MCO ICN         The following are the descriptions of the EOB (Explanation of Benefits) / EOPS (Explanation of Pending Status) codes that appear on this claim:         EOB / EOPS codes messages         EOB       EOB Description         Code       Superior Health Plan has been identified as the Medicaid Managed Care Organization that will process this claim. They can be reached at 1-877-391-5921 for questions about processing of this claim. <th></th>                                                                                                    |       |
|----------------------------------------------------------------------------------------------------|-------|
| Cocst Search Details         Image: Claim         Claim Information         TMHP EDI Trans No         Status       ACCEPTED         Status       ACCEPTED         Status Date       11/7/2019 4:35:17 PM         MCO Name       Superior Health Plan         MCO Phone No       1:877-391-5921         MCO ICN       Image: Claim         The following are the descriptions of the EOB (Explanation of Benefits) / EOPS (Explanation of Pending status) codes that appear on this claim:         EOB / EOPS codes messages       EOB Description         EOB / EOP Scodes messages       EOB Description         EOB / Superior Health Plan has been identified as the Medicaid Managed Care Organization that will process this claim. They can be reached at 1:977-391-5921 for questions about processing of this claim.                                                                                                    | Print |
| Appeal Claim         Claim         MHIP EDI Trans No         Status ACCEPTED         Status Date         11/7/2019 4:35:17 PM         MCO Name         Superior Health Plan         MCO Phone No       1-877-391-5921         MCO ICN       The following are the descriptions of the EOB (Explanation of Benefits) / EOPS (Explanation of Pending Status) codes that appear on this claim:         EOB / EOPS codes messages         EOB / EOP Scodes messages         EOB Description         Olage         Superior Health Plan has been identified as the Medicaid Managed Care Organization that will process this claim. They can be reached at 1-877-391-5921 for questions about processing of this claim.                                                                                                    |       |
| Appeal Claim         Implementation         Status Date         Superior Health Plan         MCO Name         Superior Health Plan         MCO ICN                                                                                                    |       |
| Image: Image: I |       |
| Impead Claim         Claim Information         TMHP EDI Trans No         Status       ACCEPTED         Status Date       11/7/2019 4:35:17 PM         MCO Name       Superior Health Plan         MCO Phone No       1-877-391-5921         MCO ICN                                                                                                    |       |
| Claim Information         TMHP EDI Trans No         Status       ACCEPTED         Status Date       11/7/2019 4:35:17 PM         MCO Name       Superior Health Plan         MCO Phone No       1-877-391-5921         MCO ICN       1-877-391-5921         Bob Status) codes that appear on this claim:         EOB / EOPS codes messages         EOB       EOB Description         01826       Superior Health Plan has been identified as the Medicaid Managed Care Organization that will process this claim. They can be reached at 1-877-391-5921 for questions about processing of this claim.                                                                                                    |       |
| TMHP EDI Trans No         Status       ACCEPTED         Status Date       11/7/2019 4:35:17 PM         MCO Name       Superior Health Plan         MCO Phone No       1-877-391-5921         MCO ICN       1-877-391-5921         The following are the descriptions of the EOB (Explanation of Benefits) / EOPS (Explanation of Pending Status) codes that appear on this claim:         EOB / EOPS codes messages         EOB / Code       Superior Health Plan has been identified as the Medicaid Managed Care Organization that will process this claim. They can be reached at 1-877-391-5921 for questions about processing of this claim.                                                                                                    |       |
| Status       ACCEPTED         Status Date       11/7/2019 4:35:17 PM         MCO Name       Superior Health Plan         MCO Phone No       1-877-391-5921         MCO ICN       1-877-391-5921         The following are the descriptions of the EOB (Explanation of Benefits) / EOPS (Explanation of Pending Status) codes that appear on this claim:         EOB / EOPS codes messages       EOB         EOB       EOB Description         Ola26       Superior Health Plan has been identified as the Medicaid Managed Care Organization that will process this claim. They can be reached at 1-877-391-5921 for questions about processing of this claim.                                                                                                    |       |
| Status Date       11/7/2019 4:35:17 PM         MCO Name       Superior Health Plan         MCO Phone No       1-877-391-5921         MCO ICN       1-877-391-5921         The following are the descriptions of the EOB (Explanation of Benefits) / EOPS (Explanation of Pending Status) codes that appear on this claim:         EOB / EOPS codes messages         EOB       EOB Description         01826       Superior Health Plan has been identified as the Medicaid Managed Care Organization that will process this claim. They can be reached at 1-877-391-5921 for questions about processing of this claim.                                                                                                    |       |
| MCO Name       Superior Health Plan         MCO Phone No       1-877-391-5921         MCO ICN       1-807-391-5921         The following are the descriptions of the EOB (Explanation of Benefits) / EOPS (Explanation of Pending Status) codes that appear on this claim:         EOB / EOPS codes messages         EOB / EOB Description         01826       Superior Health Plan has been identified as the Medicaid Managed Care Organization that will process this claim. They can be reached at 1-877-391-5921 for questions about processing of this claim.                                                                                                    |       |
| MCO Phone No       1-877-391-5921         MCO ICN       1-877-391-5921         The following are the descriptions of the EOB (Explanation of Benefits) / EOPS (Explanation of Pending Status) codes that appear on this claim:         EOB / EOPS codes messages         EOB / EOB codes to the top to the top top top top top top top top top top                                                                                                    |       |
| MCO ICN         The following are the descriptions of the EOB (Explanation of Benefits) / EOPS (Explanation of Pending Status) codes that appear on this claim:         EOB / EOPS codes messages         EOB / Code       EOB Description         01826       Superior Health Plan has been identified as the Medicaid Managed Care Organization that will process this claim. They can be reached at 1-877-391-5921 for questions about processing of this claim.                                                                                                    |       |
| The following are the descriptions of the EOB (Explanation of Benefits) / EOPS (Explanation of Pending Status) codes that appear on this claim:         EOB / EOPS codes messages         EOB       EOB Description         Code       Superior Health Plan has been identified as the Medicaid Managed Care Organization that will process this claim. They can be reached at 1-877-391-5921 for questions about processing of this claim.                                                                                                    |       |
| The following are the descriptions of the EOB (Explanation of Benefits) / EOPS (Explanation of Pending Status) codes that appear on this claim:         EOB / EOPS codes messages         EOB       EOB Description         Code       0         01826       Superior Health Plan has been identified as the Medicaid Managed Care Organization that will process this claim. They can be reached at 1-877-391-5921 for questions about processing of this claim.                                                                                                    |       |
| Status) codes that appear on this claim:         EOB / EOPS codes messages         EOB / Code         Buscription         01826         Superior Health Plan has been identified as the Medicaid Managed Care Organization that will process this claim. They can be reached at 1-877-391-5921 for questions about processing of this claim.                                                                                                    |       |
| EOB / EOPS codes messages         EOB code       EOB Description         01826       Superior Health Plan has been identified as the Medicaid Managed Care Organization that will process this claim. They can be reached at 1-877-391-5921 for questions about processing of this claim.                                                                                                    |       |
| EOB         EOB Description           Code         0           01826         Superior Health Plan has been identified as the Medicaid Managed Care Organization that will process this claim. They can be reached at 1-877-391-5921 for questions about processing of this claim.                                                                                                    |       |
| Code         Superior Health Plan has been identified as the Medicaid Managed Care Organization that will process this claim. They can be reached at 1-877-391-5921 for questions about processing of this claim.                                                                                                    |       |
| 01826 Superior Health Plan has been identified as the Medicaid Managed Care Organization that will process this claim. They can be reached at 1-877-391-5921 for questions about processing of this claim.                                                                                                    |       |
|                                                                                                    |       |
| nis claim has been accented by Superior Health Dlan for processing. Contact Superior Health Dlan at 1-877-301-5031 for                                                                                                    |       |

This document is produced by TMHP Training Services. Contents are current as of the time of publishing and are subject to change. Providers should always refer to the TMHP website for current and authoritative information.